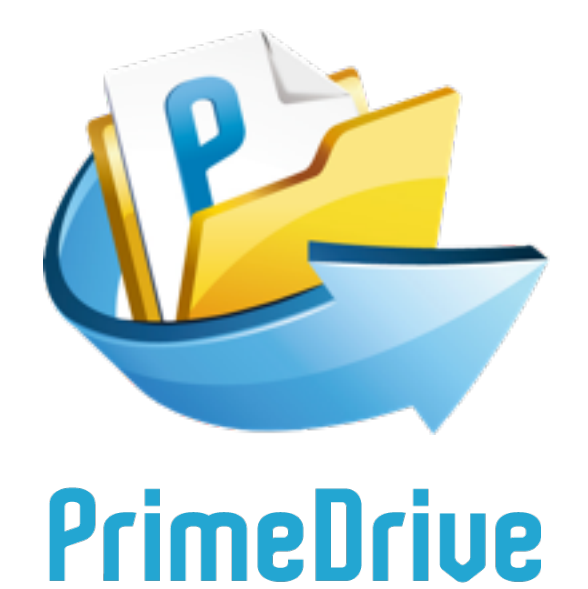

**PrimeDrive**チュートリアル

2014.8.1

Copyrights Reserved © SOFTBANK TELECOM

# PrimeDrive管理設定チュートリアル

# はじめてPrimeDriveを導入される管理者様向けに作成されたコンテンツです。 設定手順に従って各種の設定項目および機能をご説明いたします。

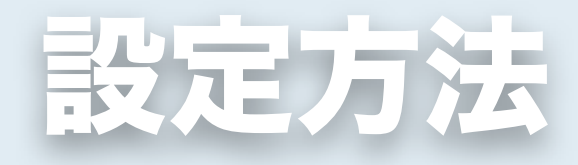

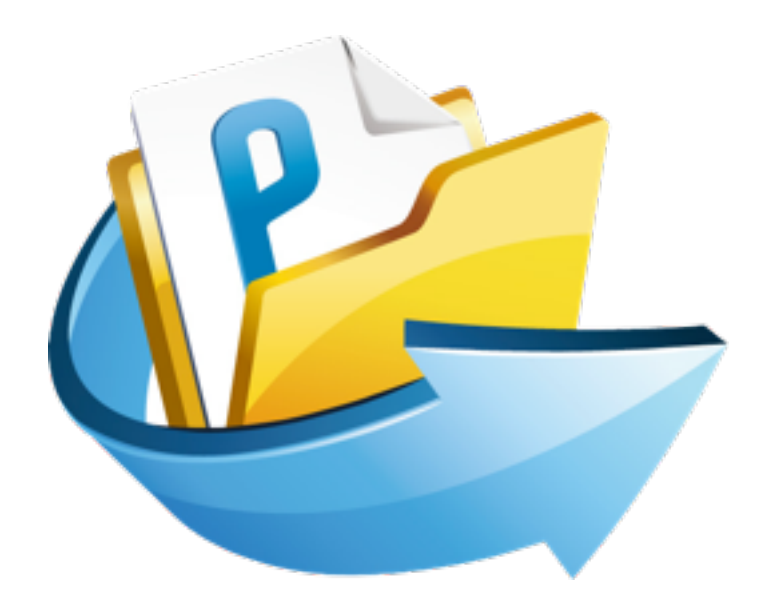

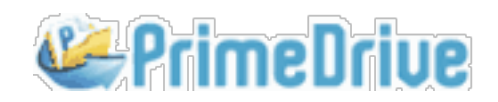

<u>コーポレートポリシー</u>

ユーザ登録

ユーザポリシー

<u>ユーザ管理</u>

# 1-1. はじめに

本コンテンツはPrimeDrive管理者向けマニュアルです。設定手順 に沿って各設定項目および機能をご説明いたします。実際の管理 設定画面をショートムービーで確認しながら設定できる他、用語 の意味を検索したり、各機能ごとに必要な情報へジャンプするこ ともできます。

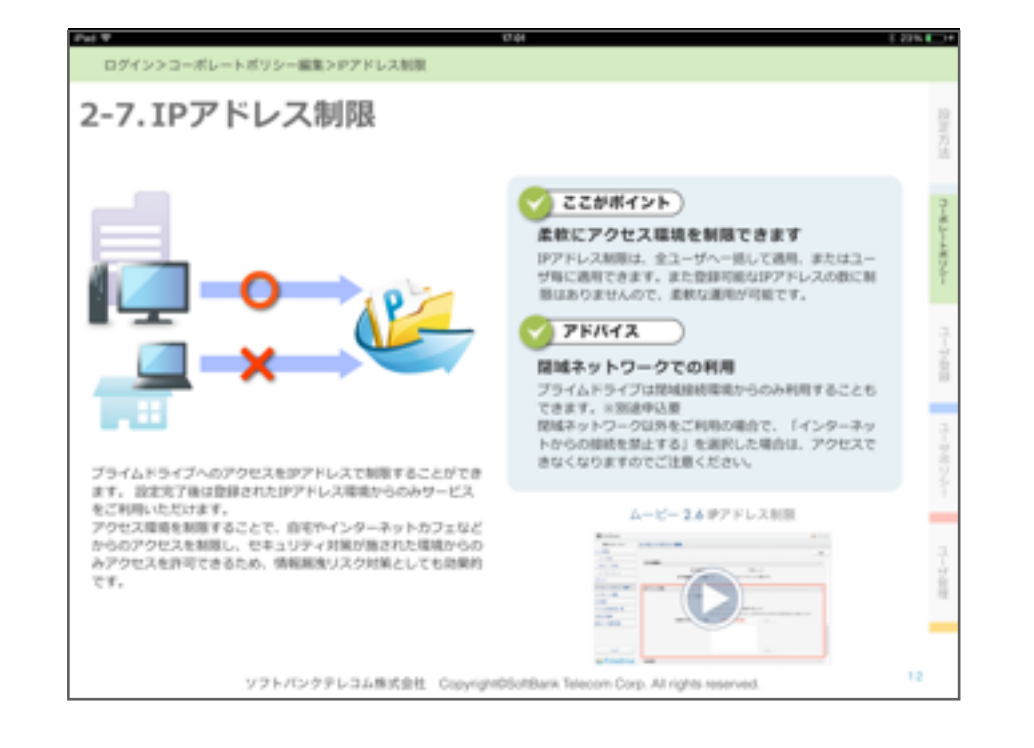

各設定項目ごとに機能のポイントやアドバイスを掲載しています。

ショートムービーは、再生中にムービーアイコンをピンチするとフルスクリーンで表示されます。

<u>公式サイト</u>

オンラインヘルプ

<ibookならではの機能>

画面任意の場所をワンタップして上部メニューバーを表示させます。

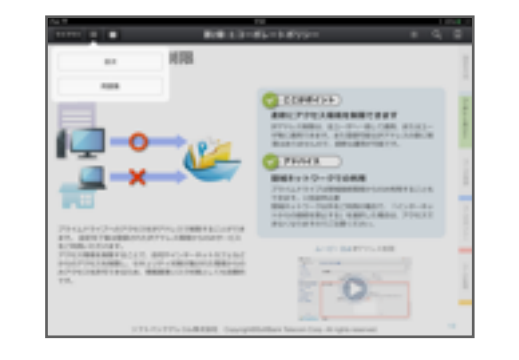

用語集を開く、または目次から関連し たページへジャンプできます。

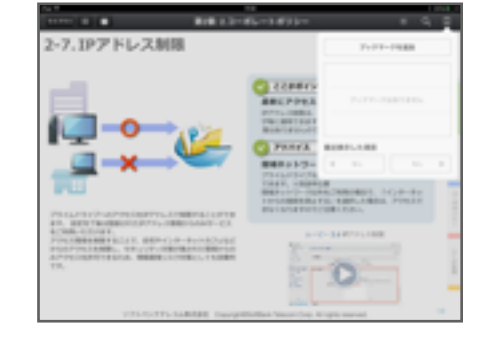

コンテンツ内のページにブックマーク を設定できます。

| 2-7.1Pアドレス制限                                                                                                    | Process (MARK) |
|----------------------------------------------------------------------------------------------------|----------------|
|                                                                                                    |                |
| BURNAL DESIGN TO A DESIGN AND A DESIGN AND A DESIGN AN | 0              |

ブック内の単語を検索できます。

ユーザ登録

ユーザポリシー

<u>ユーザ管理</u>

# 1-2. 管理画面へのアクセス方法

### 管理者画面ログインフォーム

| コーポレートル | 20120303 | 80001 (]) |      |  |
|---------|----------|-----------|------|--|
| ユーザロ    |          | 2         |      |  |
| パスワード   | ۶        | 3         |      |  |
|         |          | (>        | .)   |  |
|         |          | パスワードを    | 忘れたら |  |

管理者画面では、PrimeDrive全体のコーポレートポリシーの設定 やユーザ登録、操作ログの検索などをご利用いただけます。

サービス申込み時に申請いただいた、コーポレートID(①)を所定 の入力欄へ入力してください。次に、管理者のユーザID(②)とパ スワード(③)を入力後にログインボタン(④)をクリックしてく ださい。

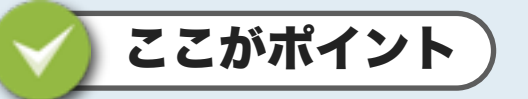

- ・ログイン画面は2つあります。(※ムービー参照)
- ・管理者は同一IDで両画面へアクセスできます。
- ・コーポレートIDは全ユーザと管理者で共通です。

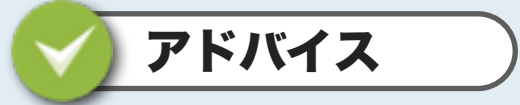

## パスワードを忘れたら

「パスワードを忘れたら」をクリックすると、パスワードの 再設定手続きを開始します。手続き完了後、パスワード登録 用URLが登録済のメールアドレス宛てに送付されますので任 意のパスワードを再設定できます。

### ムービー1-2 管理者画面へのログイン

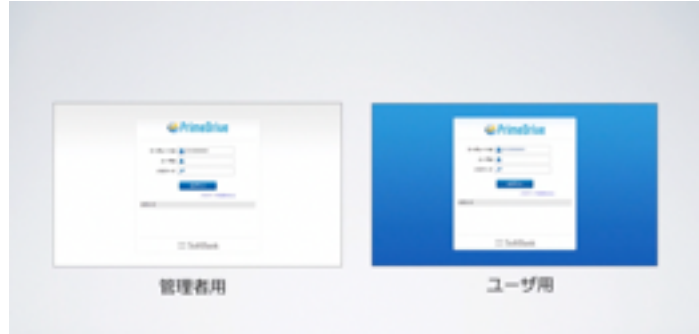

ソフトバンクテレコム株式会社 Copyright©SoftBank Telecom Corp. All

<u>コーポレートポリシー</u>

ユーザ登録

ユーザポリシー

ユーザ管理

# 1-3. 初期設定手順

管理者はサービスの利用を開始する前にコーポレートポリシーの 設定、新規ユーザの登録、ユーザポリシーを設定します。

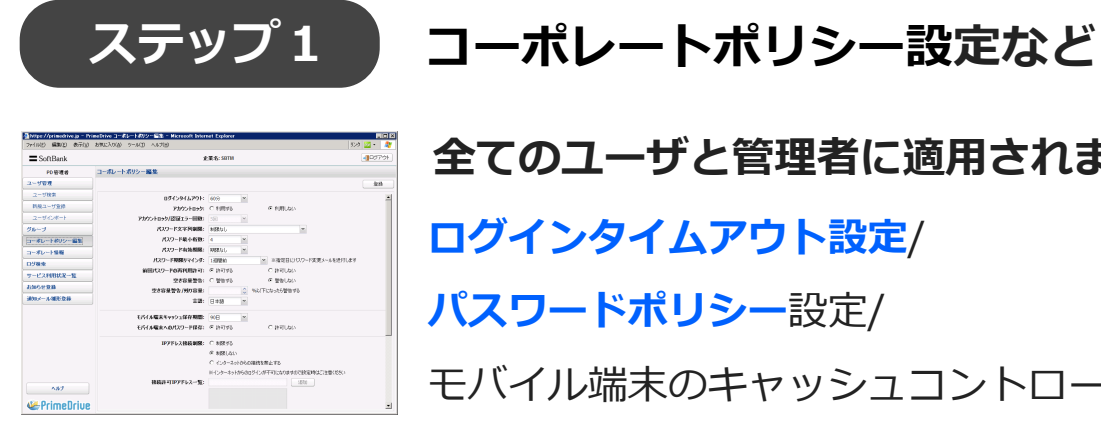

全てのユーザと管理者に適用されます ログインタイムアウト設定/ パスワードポリシー設定/ モバイル端末のキャッシュコントロール

# ステップ 2

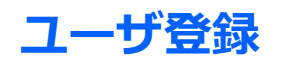

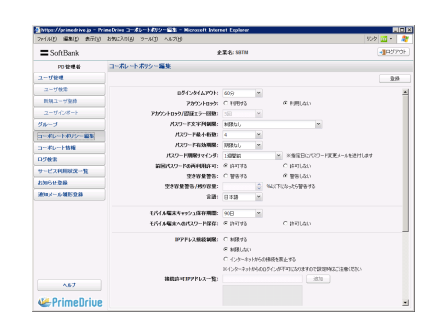

ユーザ情報を登録します

ユーザID/パスワード/名前/

メールアドレス/**ユーザ種別/割当容量** など

ステップ3

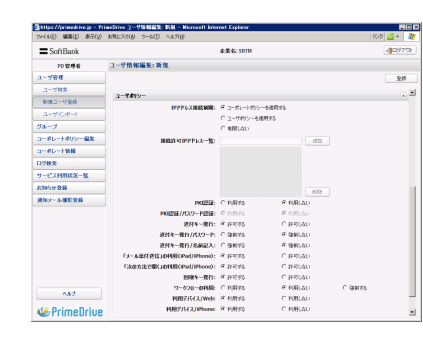

# ユーザポリシー設定

ユーザ毎に適用される セキュリティポリシーです IPアドレス制限/PKI認証/各種機能制限/ 利用デバイス制限 など

ここがポイント

- ・CSVファイルによるユーザ情報の一括登録・編集、 ユーザポリシーの一括設定が可能。
- ・ユーザポリシーは管理画面(WEBブラウザ)上の 操作でも一括変更できるため設定後の変更も簡単。

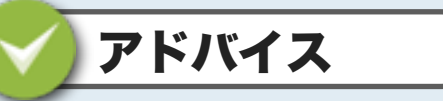

- ・コーポレートポリシーの初期値は、一般的によく 使用される値が設定されています。御社の運用条件に 従いまして必要な項目のみ設定を変更してください。
- ・複数人によるユーザIDの使い回しは避けてください。 セキュリティ事故の発生時に操作実行者を特定できな くなります。

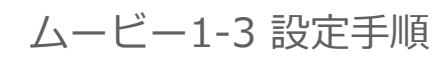

| SoftBank            |                    | -10779x                     |
|---------------------|--------------------|-----------------------------|
| ## 18-5'r-          | 3-788              |                             |
| 2-798               |                    | (                           |
| 881-788<br>3-8038-1 | 3-700              |                             |
| 14-7                | 2-70 88 X-57713 88 | ##(K/REA) ##17/218 2-99/883 |
|                     |                    |                             |
| 0.7408              |                    |                             |
|                     |                    |                             |
| 101128              |                    |                             |
| 007-14108           |                    |                             |
| ~87                 |                    |                             |
| Reime Drive         | No. of Concession  |                             |

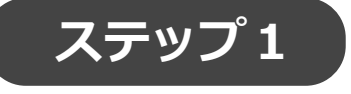

# コーポレートポリシー設定

ここでは、全ユーザを対象とするセキュリティポリシーを設定します。

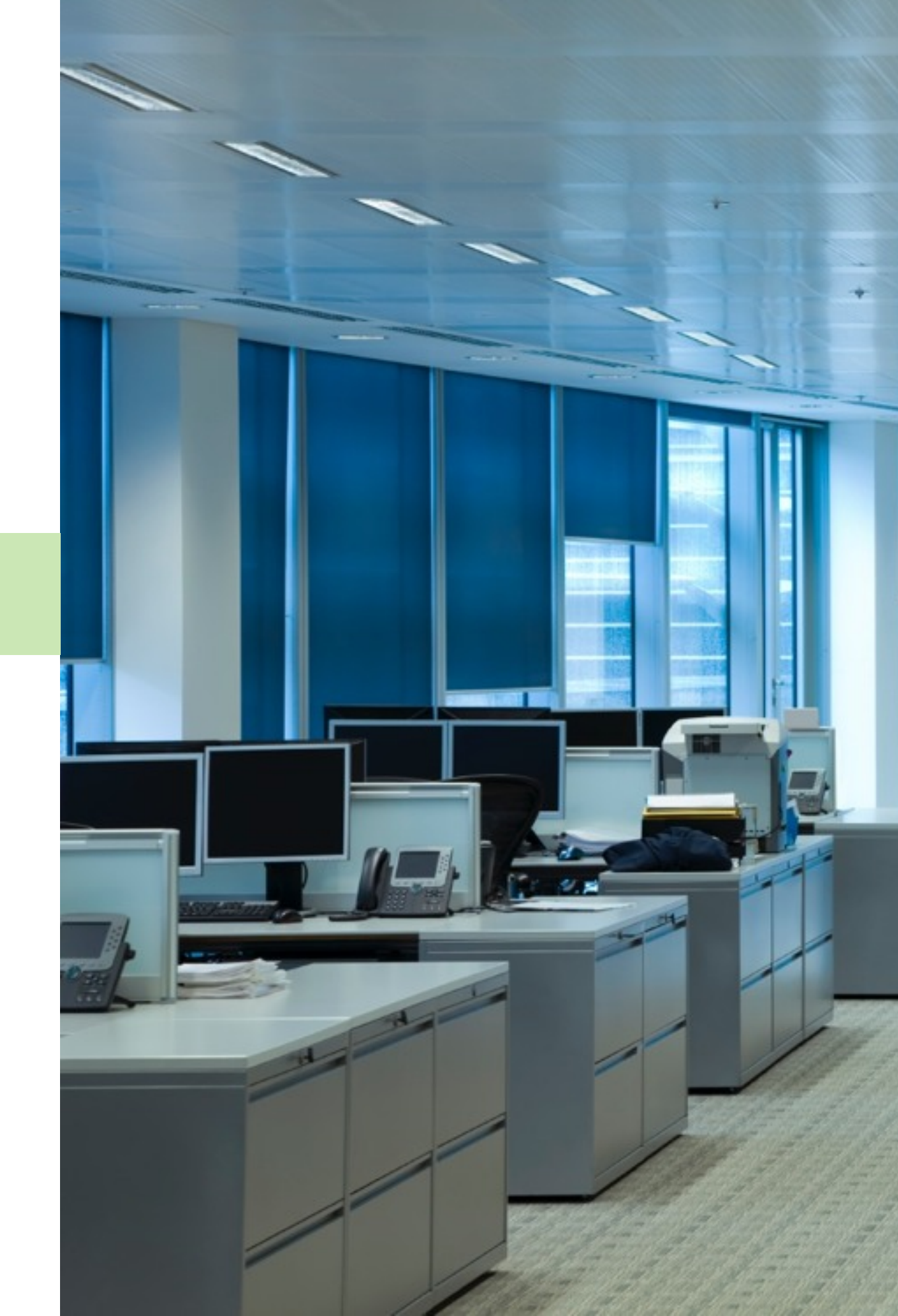

コーポレートポリシー

ユーザ登録

<u>ユーザポリシー</u>

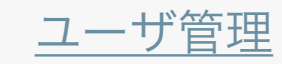

ログイン>コーポレートポリシー編集>アカウント/パスワード

# 2-1. アカウント/パスワードの設定

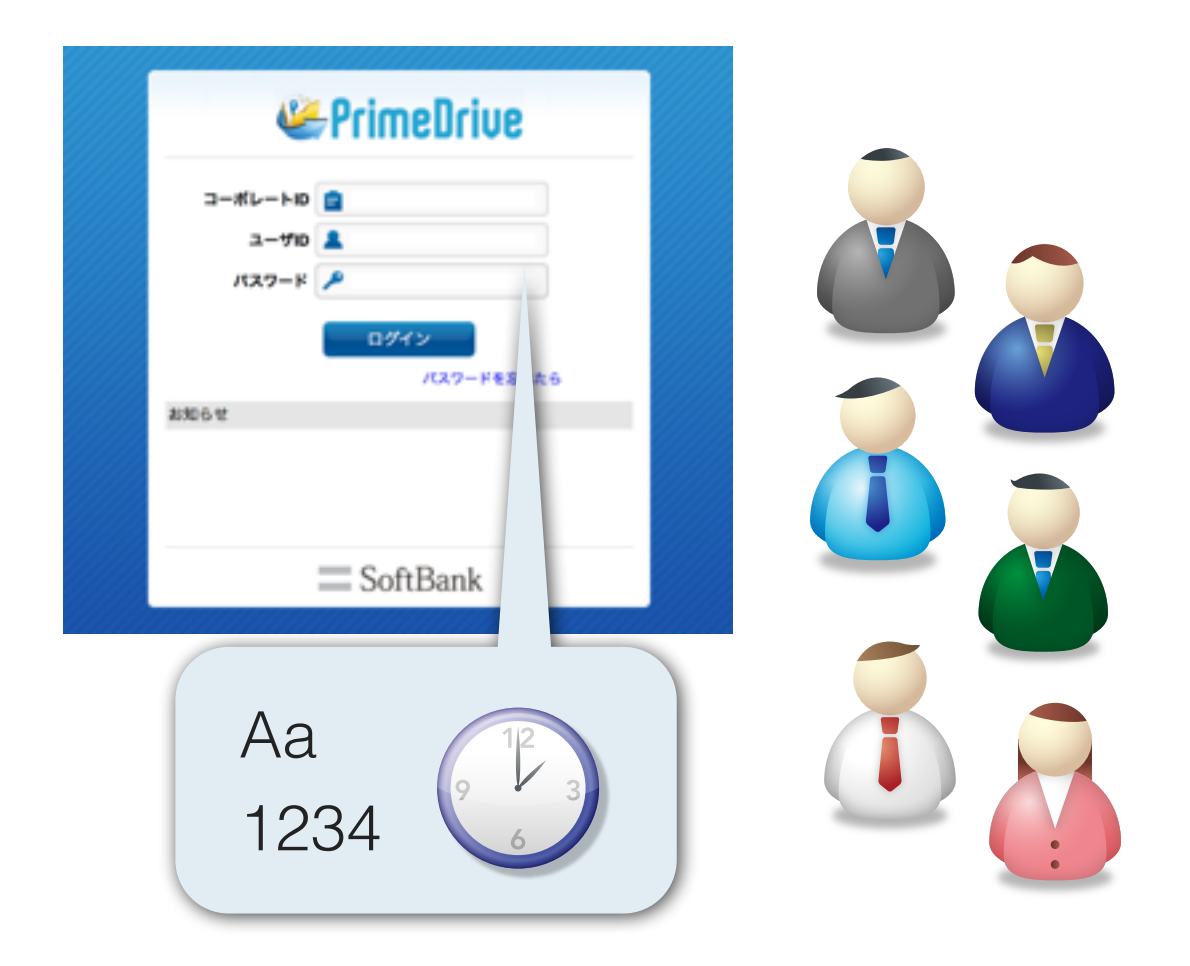

まずはじめに、ログインタイムアウト設定やログイン認証エラー 回数によるアカウントロックの設定、パスワードポリシー(最少 桁数、文字種類、有効期限など)を設定します。

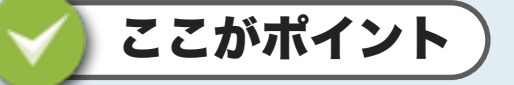

## アカウントのロック解除について

パスワード認証に一定回数失敗してアカウントがロックされ た場合、ユーザー自身がパスワードを再設定することで ロックを解除できるため管理者の業務負荷を軽減できます。

※パスワード再設定方法はこちら(1-2)

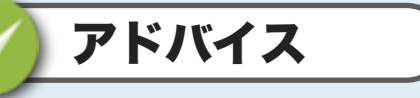

## 前回パスワードの再利用について

パスワードの再設定は繰り返し利用できますが、社 員のセキュリティー意識が低くなります。 前回指定したパスワードの再利用を許可しない設定 をお勧めします。

### ムービー2-1 アカウント/パスワードの設定

| SoftBank     |                   |                             |       |                                             | 407774   |
|--------------|-------------------|-----------------------------|-------|---------------------------------------------|----------|
| 単地 マネージャー    | コーポレートポリシー構成      |                             |       |                                             |          |
| 3-788        |                   |                             |       |                                             |          |
| 3-788        |                   |                             |       |                                             |          |
| 883-788      | アカウントルリスワード       |                             |       |                                             |          |
| 2-963-5      | 07427447931       | 210                         | 1     |                                             |          |
| 56-7         | 78921019          | 81014                       |       | CRELAN                                      |          |
| 2-61-1612-88 | バスワードジャットによるロック解散 | 81014                       |       | CREUM                                       |          |
| 2-81-188     |                   | <ul> <li>'808114</li> </ul> | : = 7 | VUEDO VOID-FRENAN, DOVOID-                  | -F1911.8 |
| 0/68         |                   | 78759                       | 0+71  | INDEALSPEER.                                |          |
| 9-12A8888-8  |                   | A1                          | 19411 | ロックまたは影影ロックレているコーザクロックは                     | *****    |
| 401128       | 78721017/8815-08  | 10                          | 1     |                                             |          |
| 814-54338    | /13/2-F文学校推动      |                             |       |                                             |          |
|              | /0.2-78048        |                             | 1     |                                             |          |
|              | /0.2-78888        | 3+.0                        | 1     |                                             |          |
|              | 7532-F88274Cr45   | 189.0                       |       | ▲ ●「「「「」」、「「」」、「「」、「」、「」、「」、「」、「」、「」、「」、「」、 |          |
| A87          | 855432-F686889    | OWNER                       |       | 800-bit                                     |          |
| SerimeDrive  | 3-728808522       | 0.4.8                       | 'n.   |                                             |          |

<u>コーポレートポリシー</u>

ユーザ登録

ユーザポリシー

<u>ユーザ管理</u>

ログイン>コーポレートポリシー編集>送付キー

# 2-2. 送付キー発行機能の設定

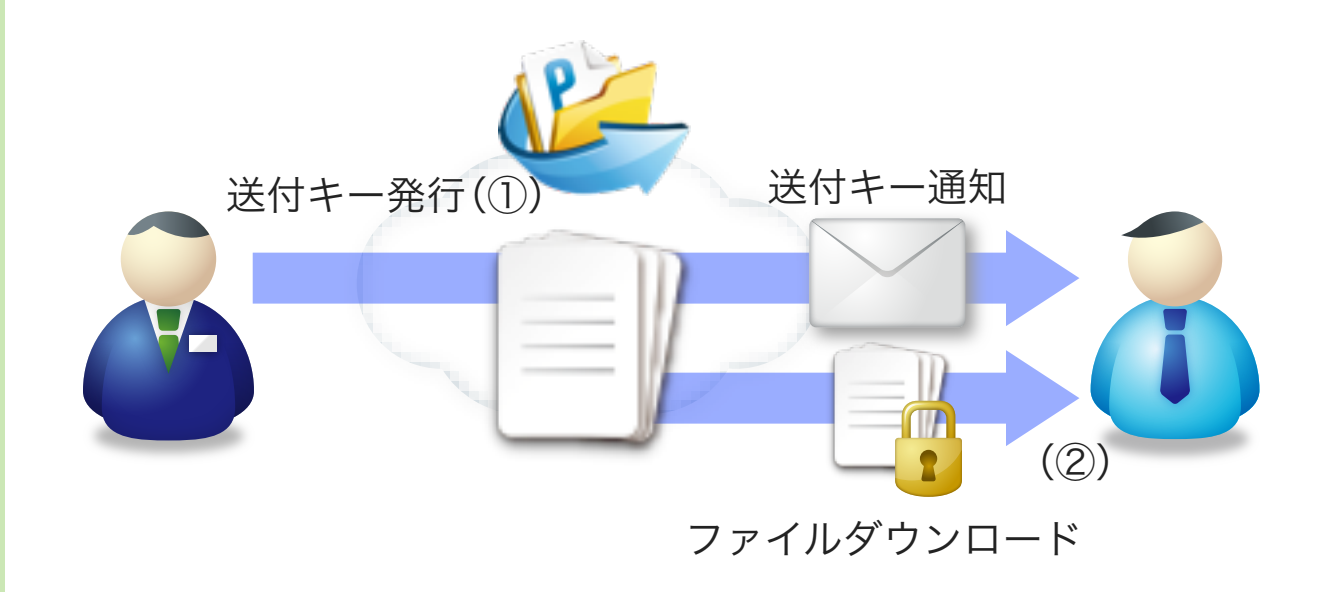

「送付キー」とは、PrimeDriveから発行する(①) ダウンロード URLです。受領者はメールで送付された送付キーをクリックして ファイルをダウンロード(②) します。

ここでは、ユーザが発行する送付キーの有効期限(通常は90日まで指定可能)について上限を定めたり、送付キーの失効後に送付 キーを発行した対象ファイルをサーバ上から自動的に削除させる 設定が可能です。公開期間の上限を制限することで、必要最低限 でファイルを公開できるため情報漏洩リスクを軽減できます。 ここがポイント

## 送付キー期限切れファイルの自動削除

期限切れ、ダウンロード回数消費など、失効済み送付 キーを自動削除させることで、不要となったファイル の消し忘れを防止できます。

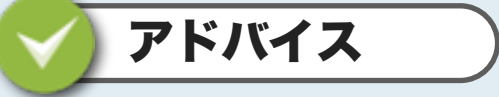

### 送付キー有効期限の制限

送付キーの有効期限は無制限を設定できますが、ユー ザには必要最低限の期間でファイルを公開させること で、漏洩リスクを軽減できるため、上限の設定をお勧 めします。

### ムービー**2-2** 送付キーの設定

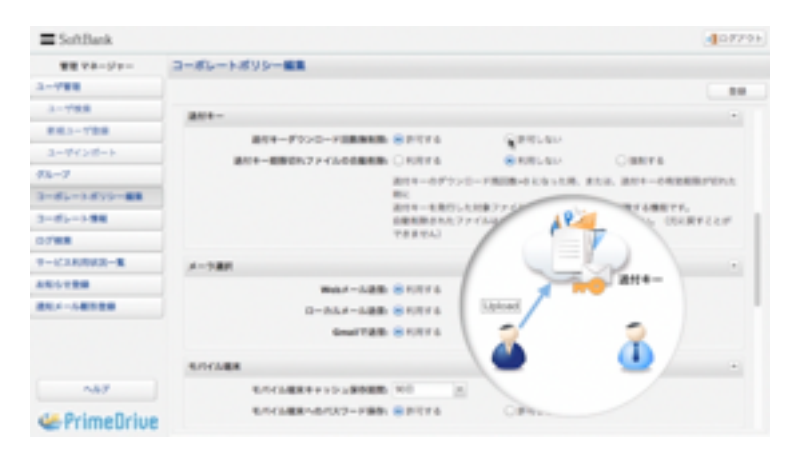

コーポレートポリシー

ユーザ登録

ユーザポリシー

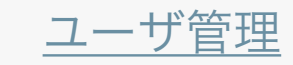

ログイン>コーポレートポリシー編集>アカウント/回収キー

# 2-3. 回収キー発行機能の設定

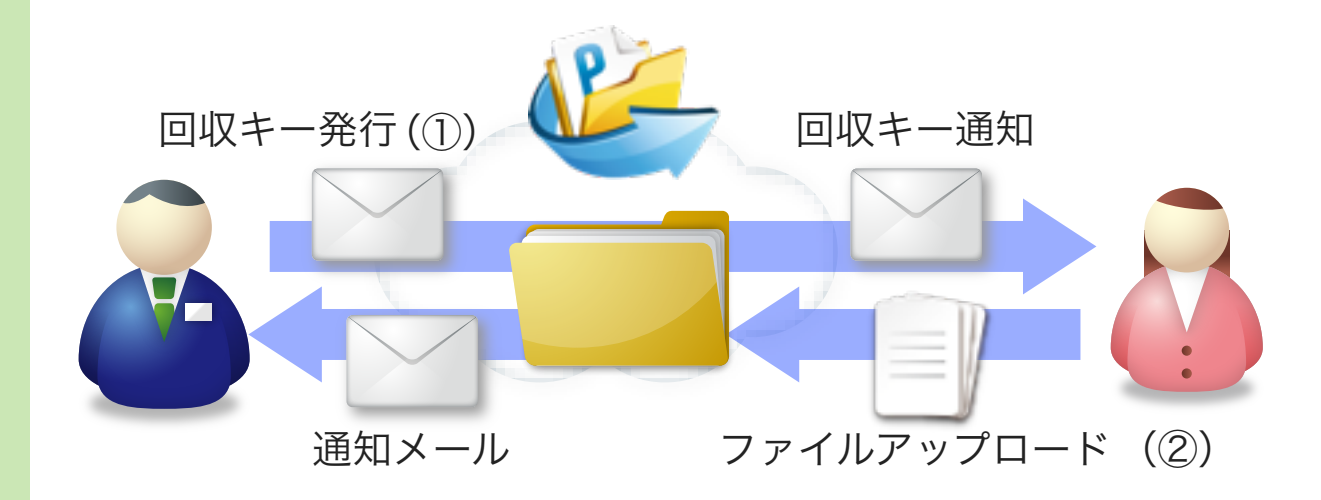

「回収キー」とは、PrimeDriveから発行する(①) アップロード URLです。受領者はメールで送付された回収キーをクリックして 指定されたフォルダへファイルをアップロード(②)します。ア ップロード完了後は発行者へ通知メールが送付されます。

ここでは、ユーザが発行する回収キーの有効期限(通常は90日ま で指定可能)について上限を設定します。

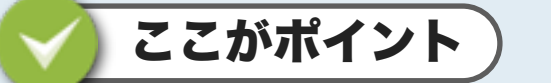

## 不要なファイルの回収を防止

ー旦発行された回収キーは、どのように拡散されるかわ かりません。ユーザが設定する有効期限に上限を設ける ことで、不要なファイルのアップロードを防ぎます。

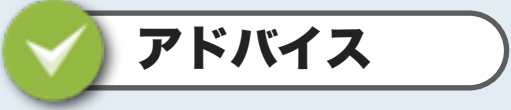

パスワードの設定

回収キーへもパスワードを設定することをお勧めします。

<u>コーポレートポリシー</u>

ユーザ登録

ユーザポリシー

<u>ユーザ管理</u>

ログイン>コーポレートポリシー編集>メーラ選択

# 2-4. メーラの選択

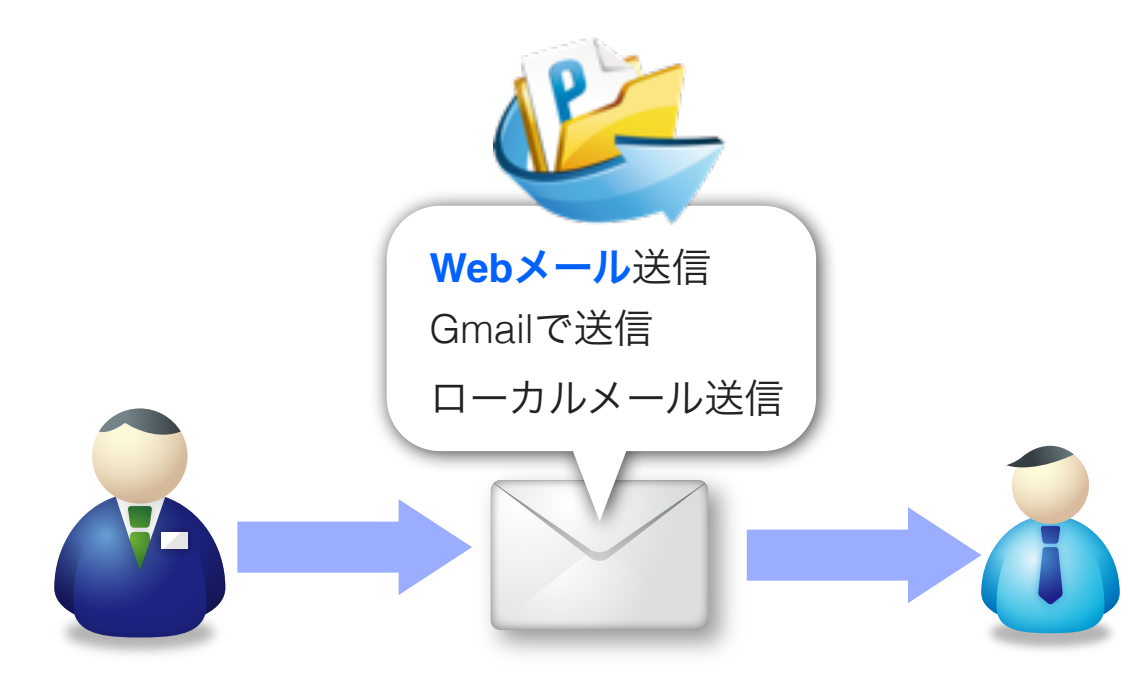

送付キーや回収キーの送付、または共有ファイルの更新完了をお 知らせする通知メールの送信手段を制限します。御社の運用方針 に従ったメーラのみに運用を限定できます。

送付キーや回収キーを発行後にメーラ選択画面が表示されます。(※こちらはユーザ画面です)

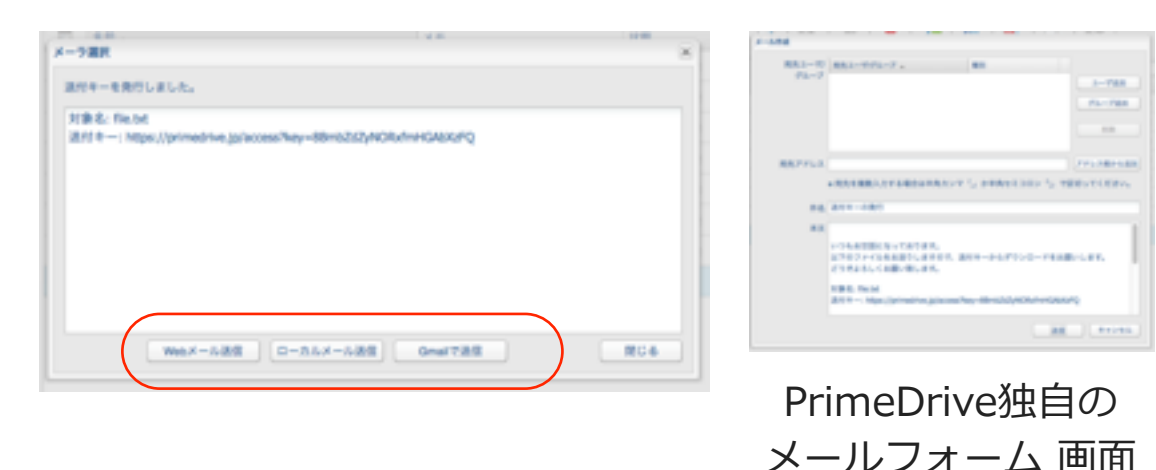

ここがポイント

## WEBメール (PrimeDrive) とは?

PrimeDriveの独自メーラ機能です。ローカルメールの設定が 不要で、いつでも、どこでもPrimeDriveから利用できます。 (送信専用) 管理者は送信履歴をログ一覧から確認できます。

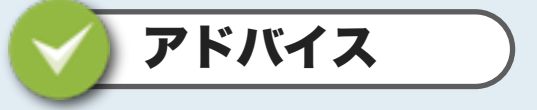

## 使い慣れたメーラの利用

送信済メールを残したい、または普段使い慣れたアドレス 帳を使用したい場合は、「ローカルメール」、または 「Gmail」の利用をお勧めします。

### ムービー**2-4** メーラ選択

| 単見 マネージャー                                                     | コーポレートポッシー展開                                                   |                                                             |                 |                         |                |
|---------------------------------------------------------------|----------------------------------------------------------------|-------------------------------------------------------------|-----------------|-------------------------|----------------|
|                                                               |                                                                |                                                             |                 |                         |                |
| 3-788                                                         | 211-                                                           |                                                             |                 |                         |                |
| 883-1988                                                      | ALL FROM AND                                                   | Serva.                                                      | OPELAN          |                         |                |
| ネーザインボート                                                      | BTS-BRONTFOLDERS                                               | ORDER                                                       | OBBLAN          |                         |                |
| 062                                                           |                                                                | 811-0711-0                                                  |                 | #114. MIN-040           | and the second |
| -61-1871-88                                                   |                                                                | BC                                                          |                 |                         |                |
|                                                               |                                                                | MULTI- EMPLY                                                | 018774648800KT- | CONTRACTOR OF CAREER OF | F              |
| 1-81-1-1 開催                                                   |                                                                | 日産有限されたファ                                                   | マルルゴに用い得りませんが   | TOBETHIN OD             | CRYCLE         |
| 1-81-1-1888<br>17888                                          |                                                                | 自衛和勝された77<br>できません)                                         | -Aufterstreid   | TORTON OF               | RTCLP          |
|                                                               | x-588                                                          | DRAMONALTY<br>TRENAL                                        | -Audumona and   | TORRESPON OF            | CRTCLF         |
| 1-81-1988<br>1788<br>1-6238/8828-8<br>18659288                | X-588.                                                         | 自衛利用された.77<br>下言までん」<br>第利用する                               |                 | 172887914 (D)           |                |
| 1-012-1988<br>19988<br>1-123809028-8<br>10159288<br>10159288  | X-788<br>Wat-128<br>D-514-128                                  | <ul> <li>(単和用する</li> <li>(単和用する</li> <li>(単和用する)</li> </ul> |                 | TOBETHIN OD             |                |
| 1-01-1900<br>19900<br>1-023509221-00<br>10559200<br>10559200  | X-188<br>Wat-188<br>0-514-588<br>Gent788                       | 00000010077<br>78810AJ<br>000076<br>000076<br>000076        |                 | TOURTHIN OF             | .87215         |
| 2-072-300<br>157000<br>1-023500020-00<br>10052000<br>10052000 | X-788<br>Web/-128<br>()-514-128<br>GentT28                     | 00000010000000000000000000000000000000                      |                 | TCERTON, 00             |                |
|                                                               | X-788<br>9-554-585<br>0-554-585<br>GentT28<br>1/1128<br>1/1128 | 101 201 201 201 201 201 201 201 201 201                     |                 | TCERTON, 00             |                |

ソフトバンクテレコム株式会社 Copyright©SoftBank Telecom Corp. All rights reserved.

(「**Webメール**送信」を選択)

<u>コーポレートポリシー</u>

ユーザ登録

ユーザポリシー

<u>ユーザ管理</u>

ログイン>コーポレートポリシー編集>モバイル端末

# 2-5. モバイル端末のポリシー設定

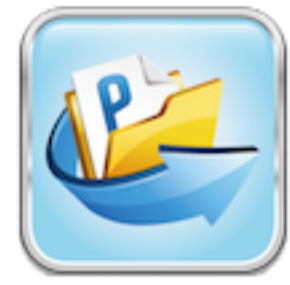

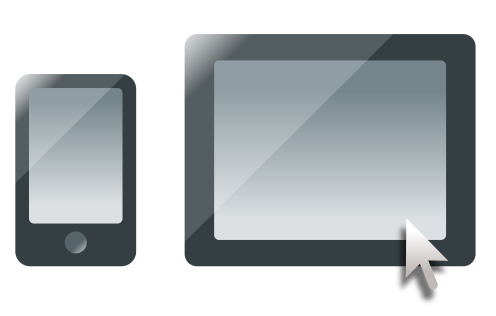

専用アプリ

PrimeDrive専用のiPad/iPhoneアプリケーションをご提供し ます。アプリケーションへの**キャッシュ保存期間**の設定や、 ログイン画面へのパスワード保存を制限できます。

### ※こちらは、iPadアプリ画面です。

管理画面で選択した保存期間が、キャッシュされたファイル名 の下に表示されます。

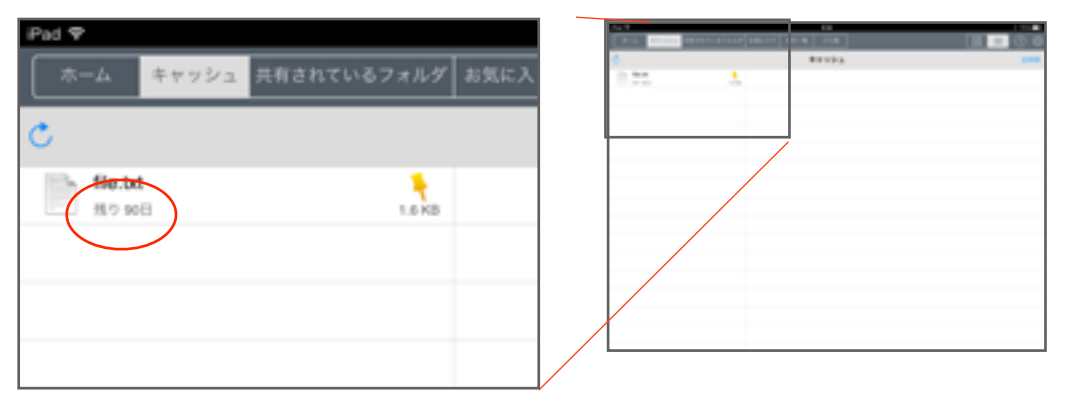

PrimeDrive専用アプリケーションは AppleのAppstoreから無料でダウンロードできます。 <u>iPad用アプリ</u>はこちらから。

※iPhone、iPadはApple Inc.の商標です。

※iPhone商標は、アイホン株式会社のライセンスに基づき使用されています。

ここがポイント

## モバイル端末におけるデータ管理

モバイル端末では、端末の置き忘れや紛失などから、思わ ぬ情報漏洩事故の発生が懸念されます。端末内にファイル データが残らないようコントロールすることが大切です。

# / アドバイス

## 端末にファイルを残さないようにするには?

端末にファイルを残さないようにするには、**キャッシュ保** 存期間を0日に設定します。

一方、キャッシュ内のファイルへはオフライン状態でもア クセスできます。サイズの大きなプレゼン資料や動画など は、事前にキャッシュしておくことでスムーズな再生が可 能です。

### ムービー2-5 モバイル端末

| SoftBank                           |                                                                                                    | 407701 |
|------------------------------------|----------------------------------------------------------------------------------------------------|--------|
| 88 78-5/8-<br>3-7988               | 3-5                                                                                                    |        |
| 883-788<br>2-9758-5<br>86-9        |                                                                                                    |        |
| 3-85-3-875-88<br>3-85-3-88<br>9788 |                                                                                                    |        |
| 110-120<br>10-120<br>10-1-10-100   | BYPYLANN BYPYLANNE ONEYS                                                                                                    |        |
| -47                                | <ul> <li>● 私田しない</li> <li>○ インターキットから小田田村市支援する</li> <li>○ インターキットから小田田村市支援する</li> <li>● インターキットから小田村市大学生</li> <li>● ホー</li> </ul> | ru.    |

コーポレートポリシー

ユーザ登録

ユーザポリシー

<u>ユーザ管理</u>

ログイン>コーポレートポリシー編集>空き容量警告

# 2-6. 空き容量警告の設定

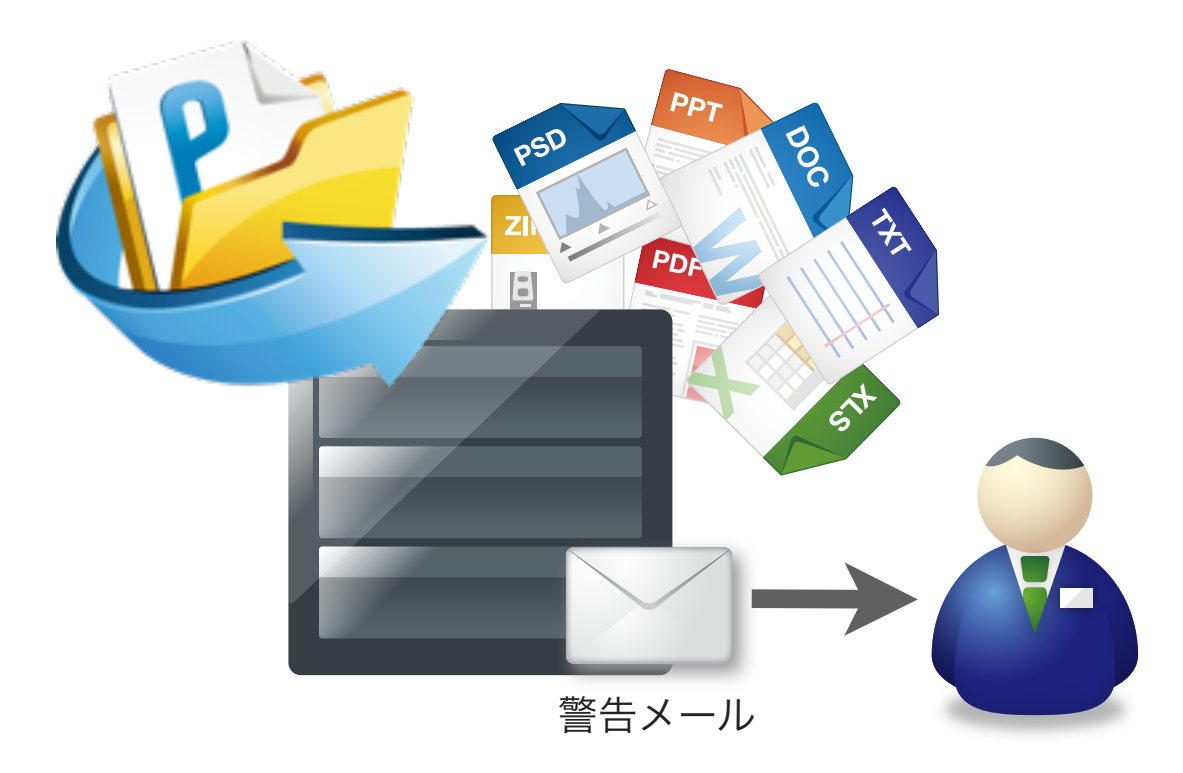

全ユーザの使用状況に応じて、PrimeDrive全体の空き容量状況をメールで通知する機能です。

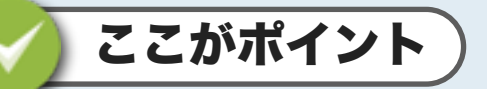

## 容量不足による業務停滞を回避

常に全ユーザの利用状況を把握することは困難です。容量 が不足する前に警告メールを通知することで、急な容量不 足による業務の滞りを未然に防止できます。

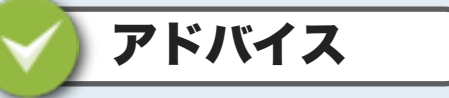

## 定期的なデータ棚卸の実施

警告メールを受信後は、空き容量が枯渇しはじめているため、ユーザ全員に不要ファイルの削除やゴミ箱内のデータ 削除を依頼いただくことをお勧めします。

## ムービー**2-6** 空き容量警告

| SoftBank     |                            | · 07775     |
|--------------|----------------------------|-------------|
| 意識 マネージャー    | コーポレートポリシー展開               |             |
| 3-988        |                            |             |
| 3-788        | 12110                      |             |
| 843-788      | CREATE GRAVE CREATE        |             |
| ユーザインボート     | BARREN/ROOM & NATES-ALBERT |             |
| 94-7         |                            |             |
| 3-85-1855-88 | 971538B                    | -           |
| 3-85-288     | BOYLABENE CHRYS            |             |
|              |                            |             |
| 451788       | #128-81186807028902898988  | REBUSERCES- |
| 854-48528    | 8887529795-2-\$c           |             |
|              |                            |             |
| -47          |                            |             |
| & PrimeOrive | AUE                        | -           |

<u>コーポレートポリシー</u>

ユーザ登録

ユーザポリシー

<u>ユーザ管理</u>

ログイン>コーポレートポリシー編集>IPアドレス制限

# 2-7. IPアドレス制限の設定

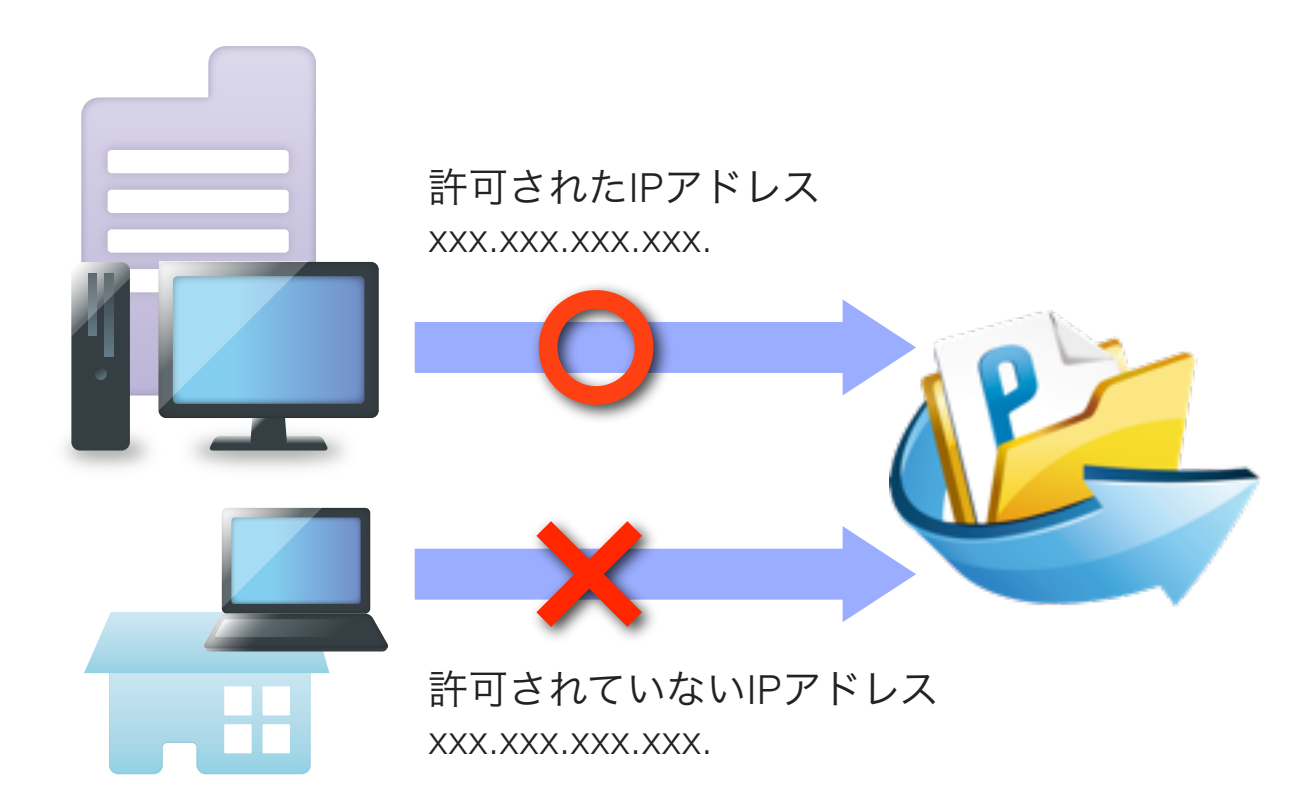

PrimeDriveへのアクセスをIPアドレスで制限することができます。 設定完了後は登録されたIPアドレス環境からのみサービスをご利用 いただけます。

アクセス環境を制限することで、自宅やインターネットカフェなどか らのアクセスを制限し、セキュリティ対策が施された環境からのみア クセスを許可できるため、情報漏洩リスク対策としても効果的です。

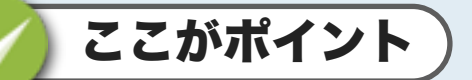

## 柔軟にアクセス環境を制限できます

IPアドレス制限は、全ユーザへ一括して適用、またはユー ザ毎に適用できます。また登録可能なIPアドレスの数に制 限はありませんので、柔軟な運用が可能です。

# <u>アドバイス</u>

## 閉域ネットワークでの利用

PrimeDriveは閉域接続環境からのみ利用することもできます。※別途申込要

閉域ネットワーク以外をご利用の場合で、「インターネットからの接続を禁止する」を選択した場合は、アクセスで きなくなりますのでご注意ください。

### ムービー**2-7 IP**アドレス制限

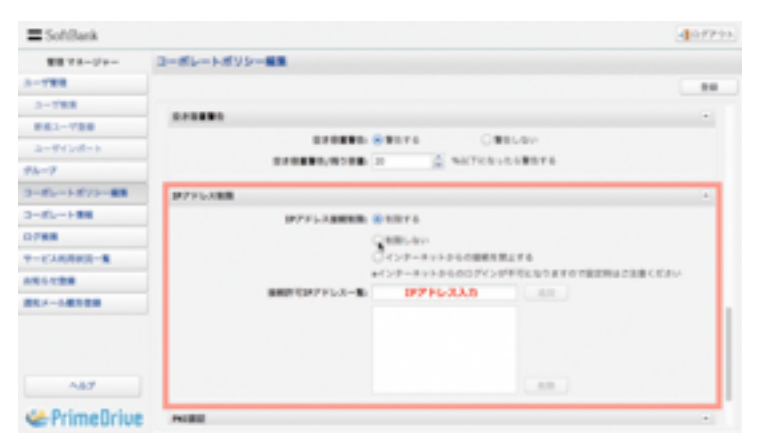

<u>コーポレートポリシー</u>

ユーザ登録

ユーザポリシー

<u>ユーザ管理</u>

ログイン>コーポレートポリシー編集>PKI認証

# 2-8. PKI認証の設定

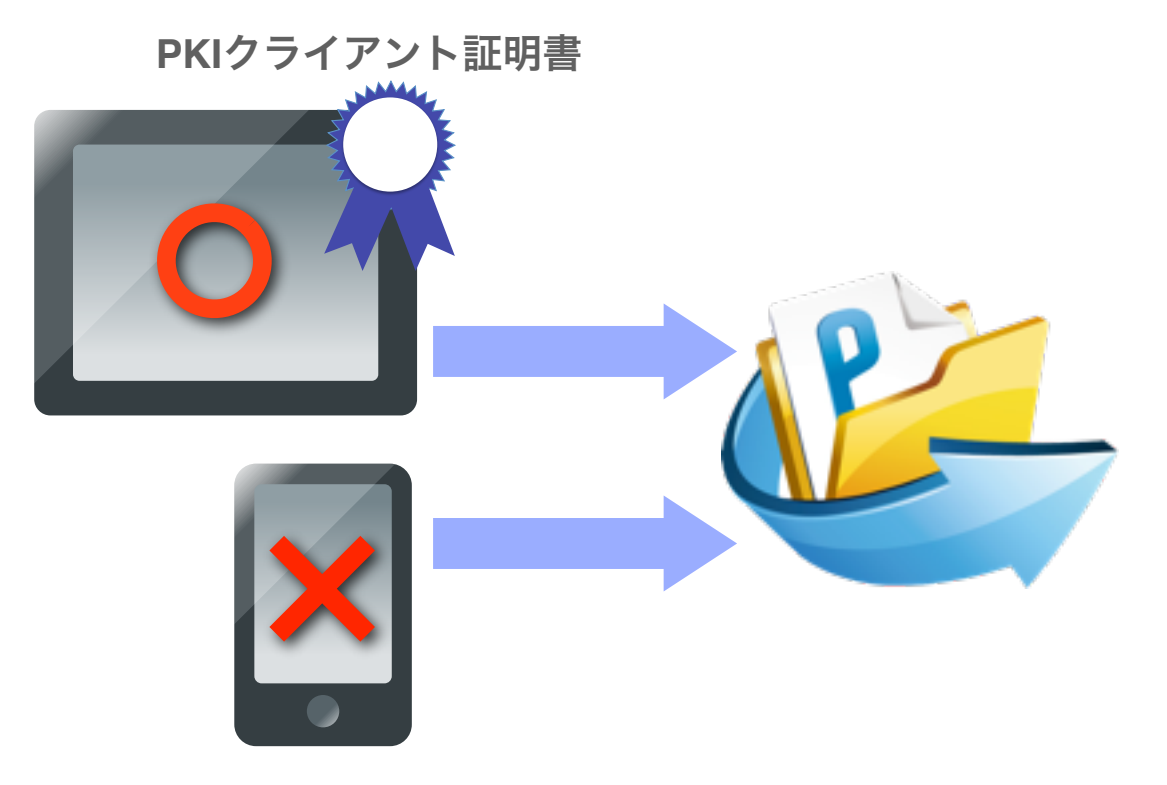

PKI認証とは、電子証明書によって接続可能なデバイスを限定 するサービスです。

なりすましや不正アクセスを防止するためPrimeDrvieではパス ワードポリシーなどを細かく設定できますが、PKI認証サービス を併用することで、私用端末からの利用を禁止して特定の業務 端末からのみアクセスを許可できるため、さらにセキュリティ を強化できます。

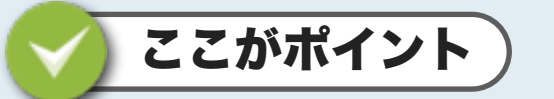

### 効率的な証明書の活用

証明書を使用するユーザと、使用しないユーザを混在させ て運用できますので、業務レベルに応じた必要最低限のコ ストでセキュアな運用が可能です。

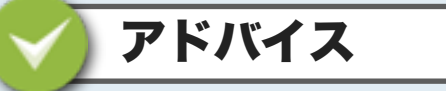

## 別途有料サービスのご契約が必要です。

PKIプラットフォームサービスをご利用の場合は、同サービスご契約後に払い出されるOU (Organization Unit Code) をPrimeDriveへ登録します。

### ムービー**2-8 PKI**認証

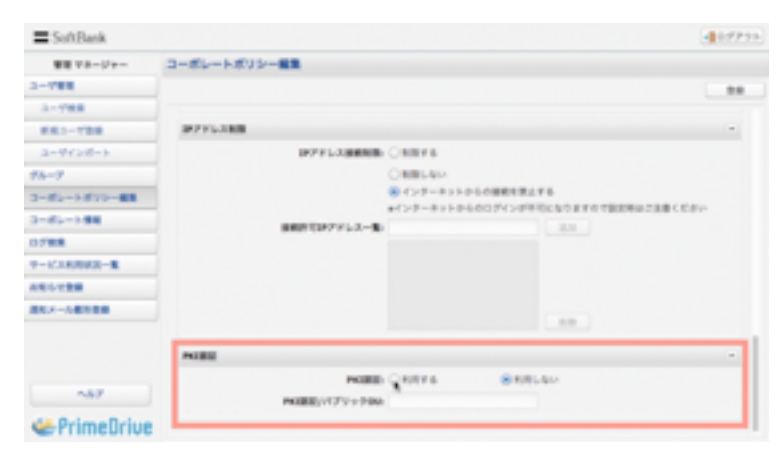

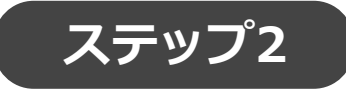

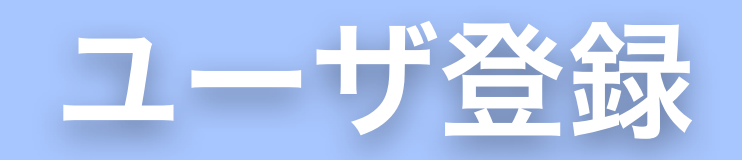

次に、ユーザを登録します。

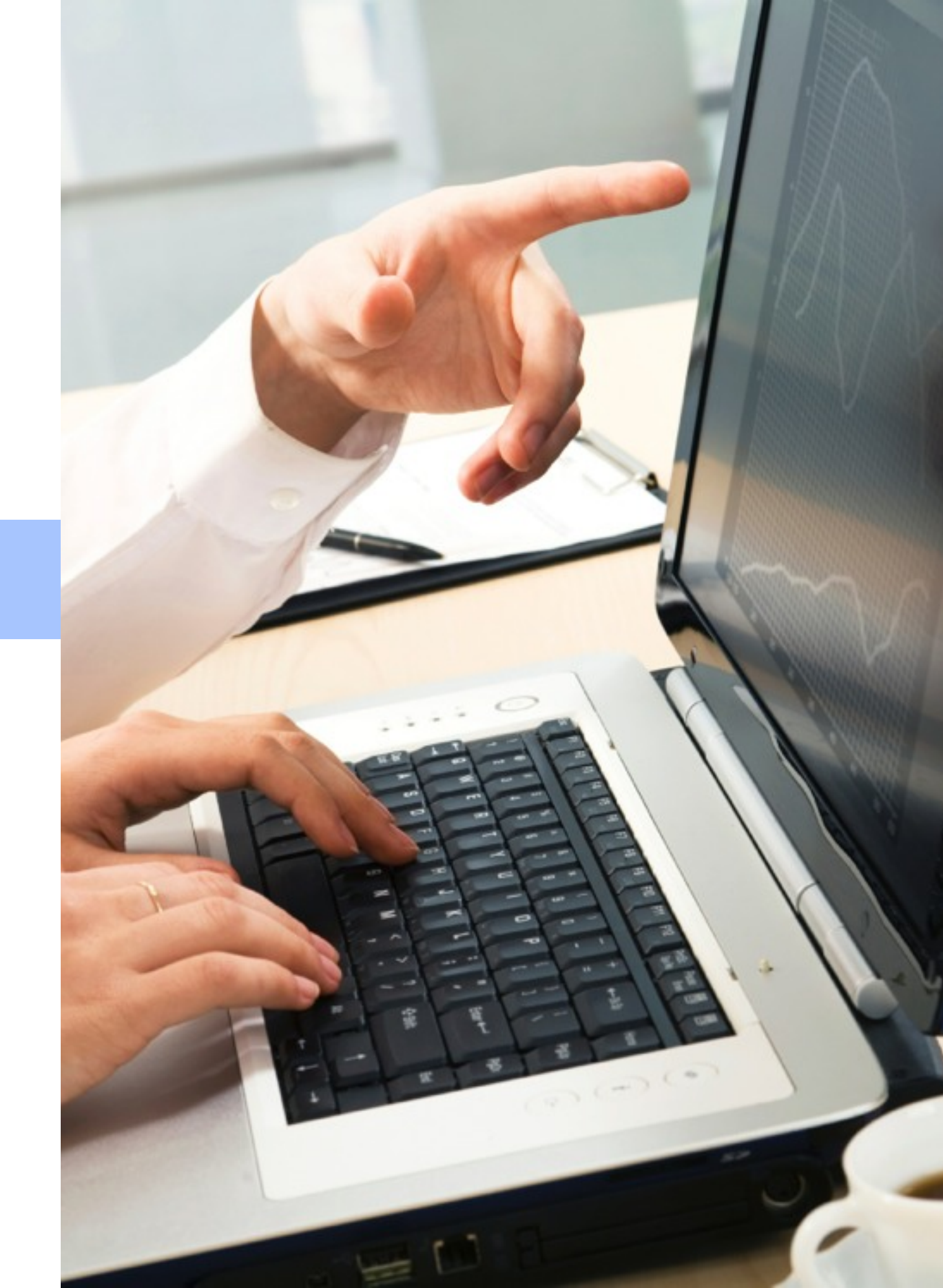

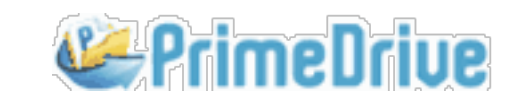

<u>コーポレートポリシー</u>

ユーザ登録

ユーザポリシー

<u>ユーザ管理</u>

ログイン>新規ユーザ登録>ユーザ基本情報

# 3-1. ユーザ基本情報の登録

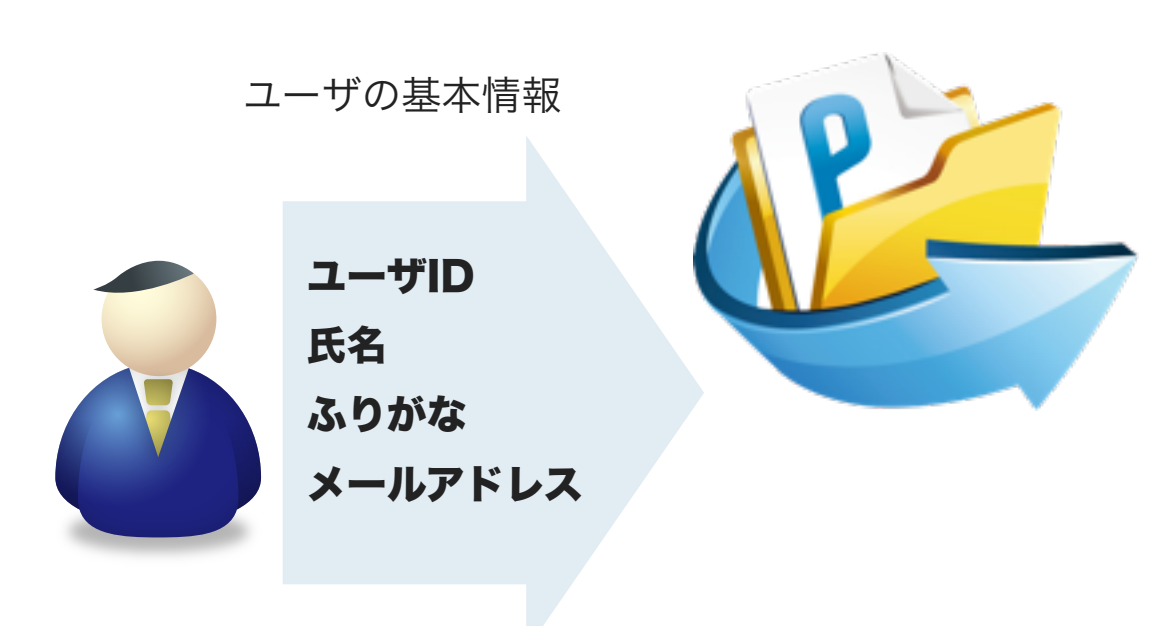

PrimeDriveへユーザの基本情報(ユーザID、氏名、メール アドレス)を登録します。登録は管理者がおこないます。

### ユーザIDの命名ルール

・大小文字を識別します。

・記号は原則「-」ハイフン「\_」アンダースコア「.」ドット

「@」アットマークのみ許可されます。

・「.」、「..」のみのユーザIDは禁止です。

ここがポイント ID情報はユニーク

ユーザIDはユニークな情報となり、登録後は変更できま せんのでご注意ください。一般的には、ユーザIDとして 社員番号や氏名が活用されています。

# アドバイス

## ユーザIDを一括登録

ユーザ登録は、**CSVファイル**により一括登録できます。 登録完了後はユーザへ通知メールが送付されますが、言 語を英語に指定して登録した場合は英文でメールが通知 されます。

## ユーザ自身によるパスワード登録

ユーザ自身に任意のパスワードを登録させたい場合は、 パスワード入力欄を空欄の状態で登録します。

### ムービー3-1 ユーザ基本情報

| ■ SoftBank     |              |        |           |                     | 4807795 |
|----------------|--------------|--------|-----------|---------------------|---------|
| \$\$ 73-Jy-    | 3-79888.84   |        |           |                     |         |
| 3-788          |              |        |           |                     |         |
| 3-198          |              |        |           |                     |         |
| 861-788        | 2-78198      |        |           |                     |         |
| a-work-k       | * 3-798      |        |           |                     |         |
| 41-7           | • 56         |        |           |                     |         |
|                | 355%         |        |           |                     |         |
| 3-89-1872-88   | *#~&755.31   |        |           |                     |         |
| 3-85-188       | 3-780        | -81-9  |           |                     |         |
| 0798           | 0-010-000    | Owners |           |                     |         |
| 7-638888-8     | 1-10000      | N.R.A. |           |                     |         |
| 451128         |              |        |           |                     |         |
| 851-18128      | 1009-91      |        |           |                     |         |
|                | /019-9 (880) |        |           |                     |         |
|                |              | 148    | m (       |                     |         |
|                |              | OBSTR  | S BROWN   | 100.00 Billion 2007 |         |
|                |              |        | Q - 8     |                     |         |
| 487            | 20204-0      | OBTEN  | # 811-Av- |                     |         |
| de Prime Brine | 343/91       |        |           |                     |         |

コーポレートポリシー

ユーザ登録

ユーザポリシー

<u>ユーザ管理</u>

ログイン>新規ユーザ登録>ユーザ基本情報

# 3-2. ユーザ種別の登録

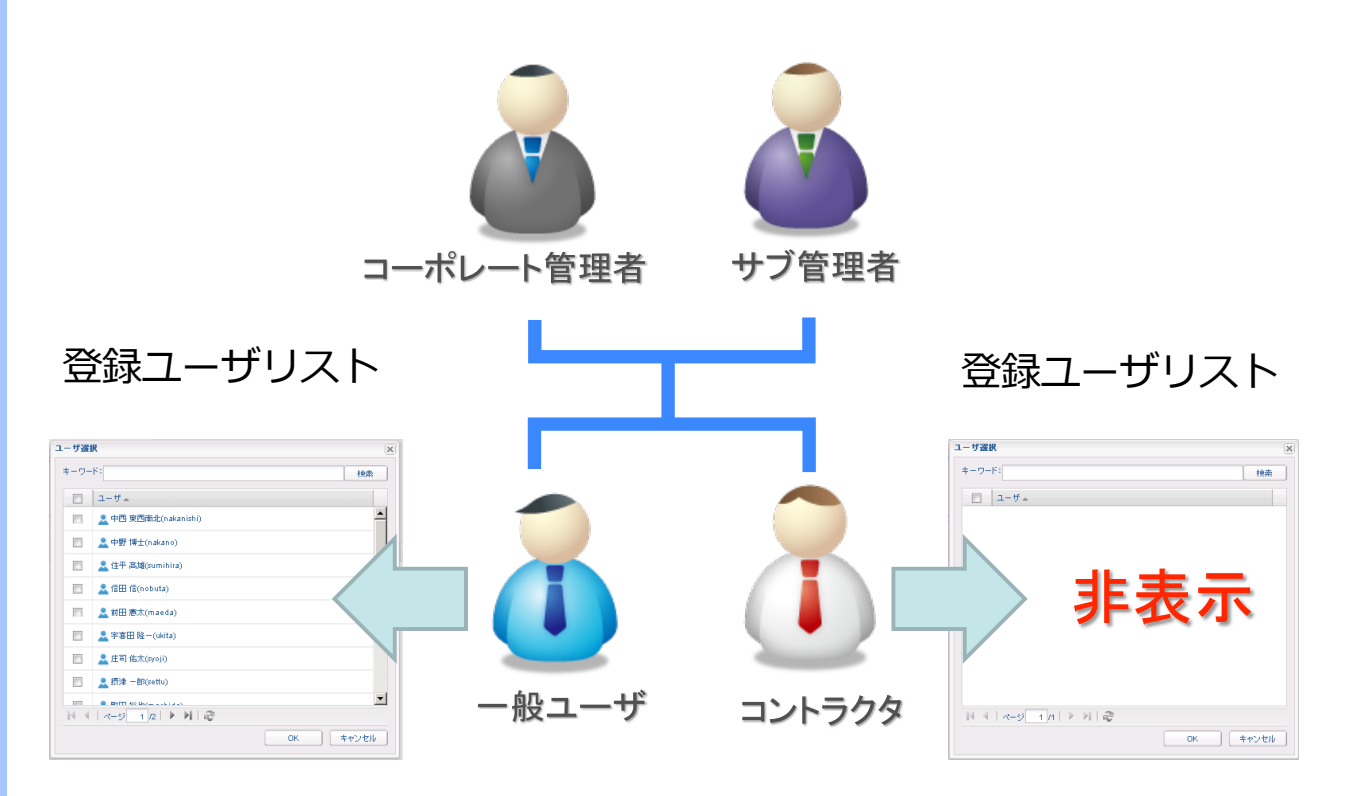

利用者のユーザ種別を設定します。コーポレート管理者以外に管理画面へのアクセス権限を与えたい場合は「サブ管理者」に設定します。サブ管理者はユーザの登録・編集・削除を実行できるなど、コーポレート管理者と同等の権限が与えられます。 社内のユーザを登録する場合は、「一般ユーザ」を、取引先担当者など社外のユーザを登録する場合は、「コントラクタ」を設定します。

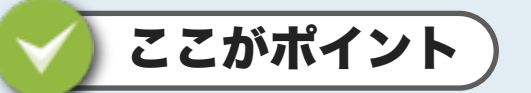

## コントラクタへは登録ユーザ情報を非公開

コントラクタは他の登録済ユーザの情報を閲覧できません。 例えば、複数の取引先に対してIDを登録する場合などは、 お互いの登録情報を非公開にできるため、安全、かつ効率的 に共有環境を構築できます。

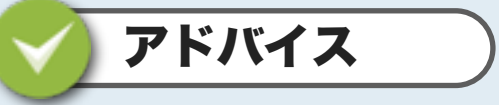

## コントラクタとのファイル共有

特定のコントラクタへユーザ情報を公開したい場合は、パ ブリックグループ機能を活用します。グループへ登録され たメンバー(一般ユーザや管理者)のみをコントラクタへ 公開できます。

ムービー3-2 ユーザ種別

| SoftBank       |              |               |            |        |           | 40779 |
|----------------|--------------|---------------|------------|--------|-----------|-------|
| 東田 マネージャー      | 3-79888: 88  |               |            |        |           |       |
| 2-788          |              |               |            |        |           |       |
| 3-798          |              |               |            |        |           |       |
| 883-788        | 3-78498      |               |            |        |           |       |
| 3-9458-5       | * 3-798      | 1000          |            |        |           |       |
| 41-1           | * 54         | 0.0           |            | 2.0    |           |       |
| 78-7           | A10%         | 1.9.9         |            | 885    |           |       |
| 3-87->8/3-88   | * X-6775.31  | Tanaka Barrin | diverse to |        |           |       |
| 3-81-198       | 2-790        | -81-7         |            |        |           |       |
| 0788           | 7-110-888    | Owner         |            |        |           |       |
| 9-0380883-B    | 1-11-11-11-1 | 100           |            |        |           |       |
| 451128         | (127-5)      |               |            |        |           |       |
| 88.4-548.888   | 432-X 000 -  |               |            |        |           |       |
|                |              | 140           |            |        |           |       |
|                |              | Omnea         |            | Status | 100022-02 |       |
|                |              |               | 5          |        |           |       |
| ~67            | 意味者をメール      | Cantes        | 8.211      | 40     |           |       |
| 4. Primellrive | BAD-1        |               |            |        |           |       |

<u>コーポレートポリシー</u>

ユーザ登録

ユーザポリシー

<u>ユーザ管理</u>

ログイン>新規ユーザ登録>ユーザ基本情報>ワークフロー承認

# 3-3. ワークフロー承認設定

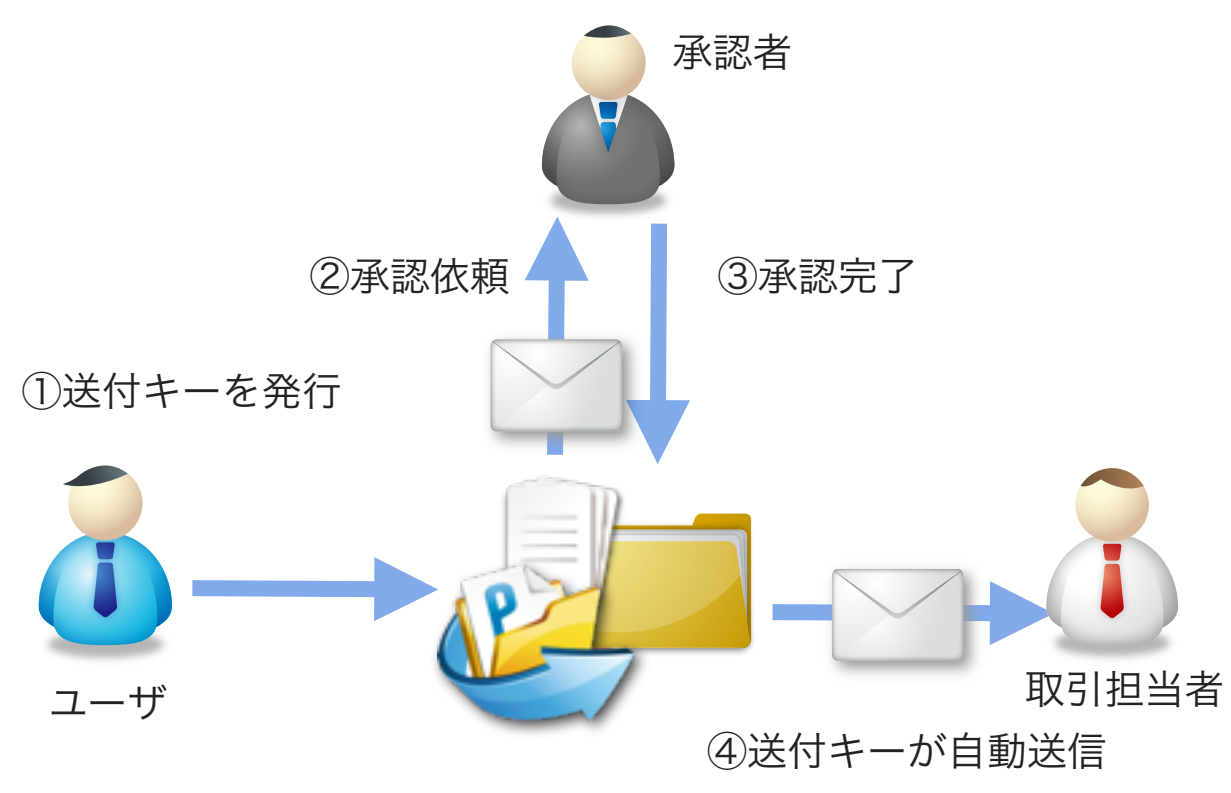

**ワークフロー承認機能**とは、送付キー(ダウンロードURL)でファ イルを送付する際に、承認者へ承認を要求する機能です。ここでは、 承認を実行する承認者として設定します。

ユーザが送付キーを発行する(①)際に、承認依頼を設定すると自動的に承認者へ「**承認依頼メール**」が届きます(②)。承認者は依頼メールに記載されているURLから該当のファイルをダウンロードして内容を確認後に承認します(③)。承認者が承認をすると、PrimeDrive内で待機中の送付キーが自動的に送信されます(④)。

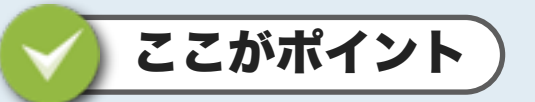

### ワークフロー承認者

**ユーザ種別**が「コントラクタ」のユーザは承認者に指定でき ません。指定された承認者は承認者リストへ表示されます。 ユーザはファイル送付時に、自分の承認者をリストから選択 します。複数選択した場合は全員の承認が必要です。

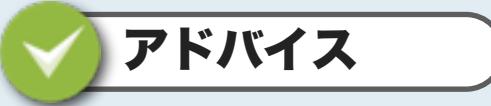

### 承認者不在時の運用ルール

機密情報を含むファイルを送信される際は、ワークフロー 承認による送付をお勧めします。承認者が不在であった場 合を想定した運用ルールを設けておくことも重要です。

### ムービー3-3 ワークフロー承認

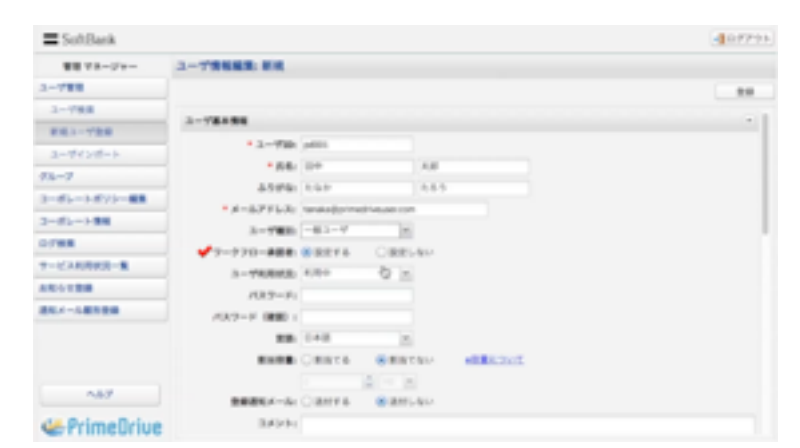

<u>コーポレートポリシー</u>

ユーザ登録

ユーザポリシー

<u>ユーザ管理</u>

ログイン>新規ユーザ登録>ユーザ基本情報>割当容量

# 3-4. 割当容量の設定

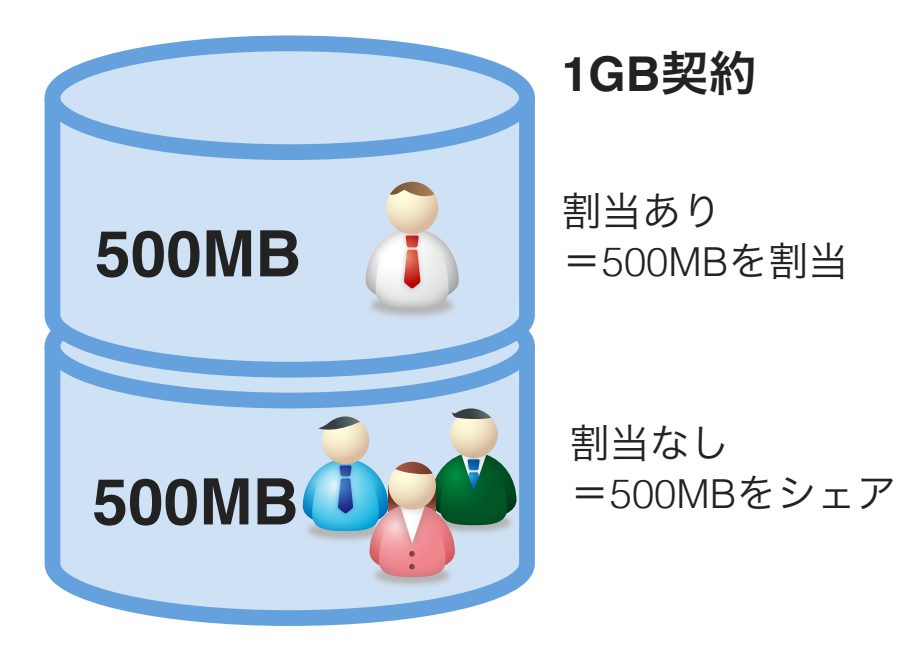

ユーザが個人で使用する容量を割り当てます。

「割当てる」を選択した場合は、容量の設定が可能となり、 割り当てた容量が対象ユーザにより占有されます。割り当て 容量を「0」に設定した場合は、個人領域の使用を禁止する設 定となります。個人領域の利用が禁止されている場合は、他 のユーザからアクセスを許可されたフォルダ内でのみ(与え られた権限の範囲内で)ファイルの保存やダウンロードが可 能となります。

「割当てない」を選択した場合は、全ユーザで全契約容量を シェアする設定となり、ご契約容量が利用可能な容量の上限 となります。 ここがポイント

# 割当容量の管理について

割当容量は特定のユーザで占有されますので、空き容量 を他のユーザが利用することはできません。割当容量は 適宜変更できますが、実際に保存されたファイルの総容 量を下回る変更はできません。

# 🖌 アドバイス

### 管理者によるデータの一元管理も可能

割当容量を"0"に指定すれば、管理者や一部のユーザが 保管データを一括管理できるので、一部のユーザへ必要 なファイルのみを公開する運用も可能です。

### 一部のユーザによる大容量消費の防止

割当容量を設定することで、一部のユーザによる極端 な容量の消費を未然に防ぎます。

#### ムービー3-4 容量割当

| SoftBank    |               |             |            |       |            | -077-0 |
|-------------|---------------|-------------|------------|-------|------------|--------|
| 業業 マネージャー   | 3-79888:88    |             |            |       |            |        |
| 1-788       |               |             |            |       |            |        |
| 3-788       |               |             |            |       |            |        |
| 883-788     | 3-78488       |             |            |       |            |        |
| 3-9658-6    | • 3990        | 1000        |            |       |            |        |
| 73-7        | • 64          | 10.0        |            | 4.0   |            |        |
|             | 4594          | 1.6.0       |            | 4.6.5 |            |        |
|             | * #~8791.3:   | instally in | 0146.00104 |       |            |        |
|             | 2-788         | -81-7       | 1          |       |            |        |
|             | ワークフロー連続者     | SHETL       | OREL       | 411   |            |        |
| T-CARDERN-R | 3-198883      | 4,00+       | 10         |       |            |        |
| 10110       | /0.2-71       |             |            |       |            |        |
| 84.4-148984 | /532-F (RE) : |             |            |       |            |        |
|             |               | 4.0         | 1          |       |            |        |
|             |               | Cance       | 8881       | 81.1  | ALC: NOT A |        |
| 487         | 意味着モメール       | OBNYA       | 6 811.     | 41.1  |            |        |
| PrimeDrive  | 3421-         |             |            |       |            |        |

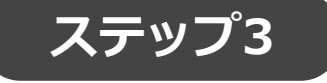

# ユーザポリシー設定

最後に、各ユーザ毎にポリシー設定を行 います。接続の制限や各種機能の利用を 制限します。

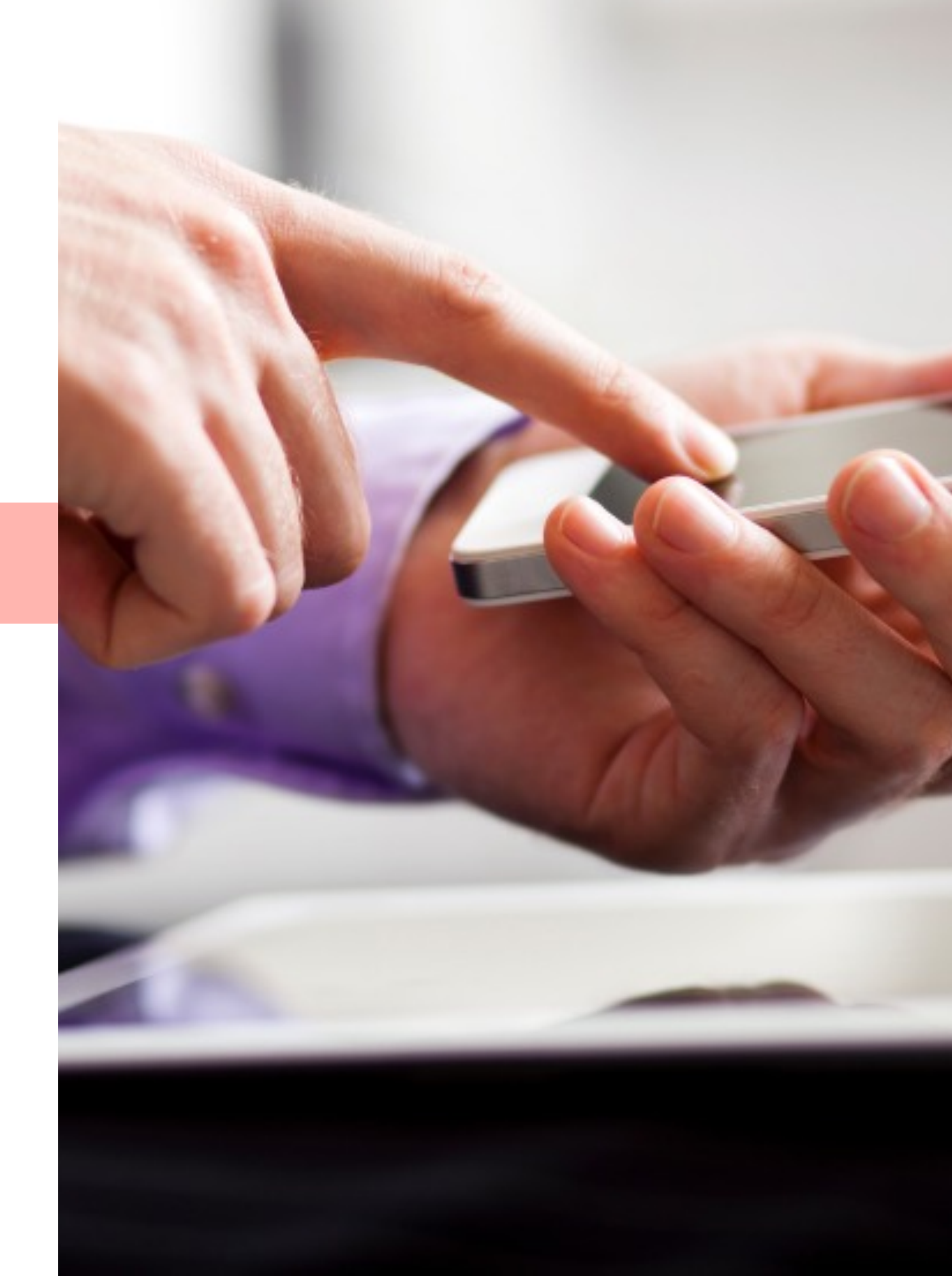

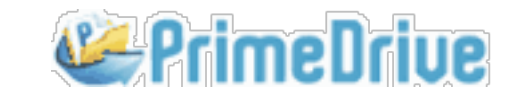

ユーザ登録

ユーザポリシー

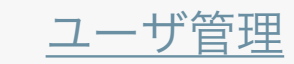

ログイン>新規ユーザ登録>ユーザポリシー>IPアドレス接続制限/PKI認証

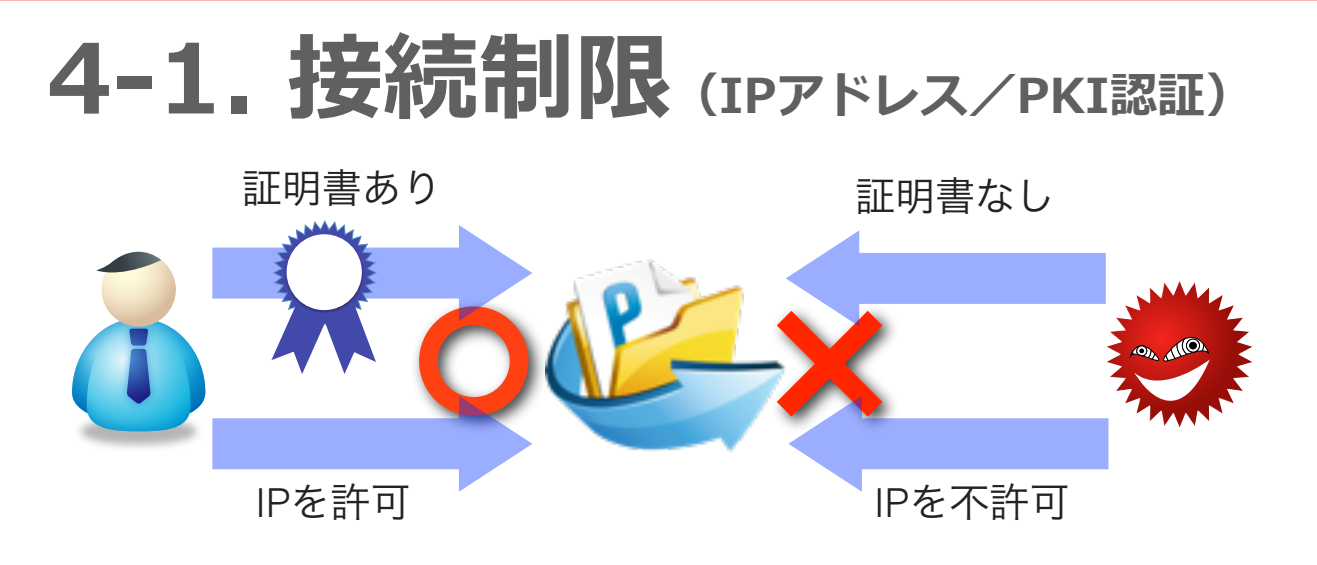

#### (IPアドレス制限)

ユーザアカウント単位でIPアドレス接続制限を適用できます。 コーポレートポリシーで設定したIPアドレス制限とユーザポリ シーによる制限を組み合わせることにより、効率的、かつ柔軟 なアクセス制限を実現できます。登録完了後は、登録されたIP アドレス環境からのみサービスをご利用いただけます。

### (PKI認証)

証明書を利用するユーザ、利用しないユーザの設定をおこない ます。

| SoftBank       |                             |             |             | 107793 |
|----------------|-----------------------------|-------------|-------------|--------|
| 11 × 4 - 5 + - | <b>ユージ男祖編集: 新規</b>          |             |             |        |
| 1-788          |                             |             |             |        |
| 3-788          |                             |             |             |        |
| 883-788        | 7-48.10-                    |             |             | -      |
| 3-993-6        | 14791-A##888                | 3-1-1-11    | 12年期月才在     |        |
| 16-7           |                             | 0.1-11110-1 | 1877.0      |        |
| 2-81-1-872-88  |                             | Castran     |             |        |
| 2-81-+88       | and of the second           |             |             |        |
| 0788           |                             |             |             |        |
| T-12340498-8   |                             |             |             |        |
| 0.000          |                             |             |             |        |
| 88.4-148.88    |                             |             | 1.0         |        |
|                | PACIER                      | CRIME       | E001-014    |        |
|                | PKIEE//13/2-//88            | 0.007.0     | × 107 x 3x4 |        |
|                | 814-80                      | 80.000      | OWELEN      |        |
| 487            | 銀行キー角付いたスワード)               | OWNER       | BRUAD       |        |
|                | 建立中一角行/毛田田入                 | OBNYA       | @ 000.400   |        |
| 🐸 PrimeOriue   | TA-ARTING, CARR (Part/Mass) |             | CIRCUMAN    |        |

### ムービー**4-1** 接続制限

🖌 ここがポイント

## IPアドレスの範囲指定

アクセスを許可するグローバルIPアドレス、または範囲を 設定します。 (グローバルIPアドレスの登録方式) 例1:192.168.1.1 例2:192.168.1.1-20 (範囲指定) ※登録可能なIPアドレスの数に制限はありません。

## PKI認証時のパスワード利用

PKI認証を利用する場合で、かつパスワード認証で「利用しない」を選択した場合は、ログインURLをクリックすると、ログイン画面の表示が省略され、直接ログイン後の画面が表示されます。

# アドバイス

### IPアドレス制限機能の制限事項

IPアドレス制限が適用されたアカウントは、iPad/iPhone 端末からサービスをご利用頂けません(リモートアクセ スの場合を除く)。PCとiPad端末で接続制限を想定され ている場合は、PKI証明書のご利用をご検討ください。

## PK I 認証の利用ユーザと非利用ユーザ

PKI認証の利用ユーザと非利用ユーザを混在して運用で きますので、必要最低限の証明書で効率的に運用できま す。利用ユーザはPKI認証専用のログインURLからアク セスします。

ユーザ登録

ユーザポリシー

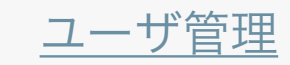

ログイン>新規ユーザ登録>ユーザポリシー>送付キー発行

# 4-2. 送付キー発行機能に関する設定

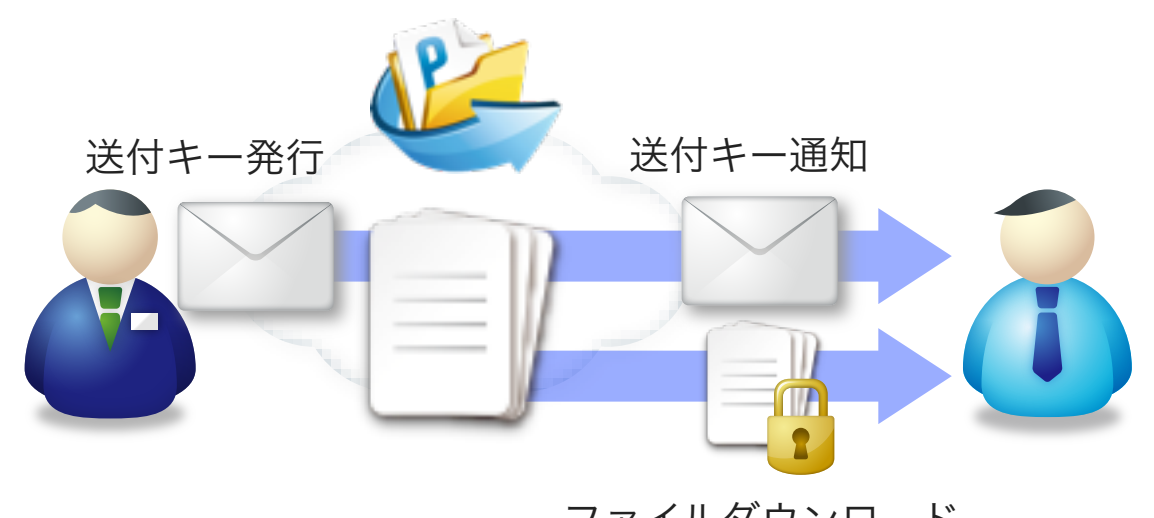

ファイルダウンロード

ここでは、ユーザ毎に送付キーの発行を制限できます。 「許可しない」を選択した場合は、ユーザは送付キーを 発行できなくなります。

また、ユーザが送付キーを発行する際に、必ず送付キー へのパスワード付与、および名前記入の利用を強制させ ることができます。

(「名前記入」機能とは?)

送付キーからファイルをダウンロードする際に、ダウン ロード実行者へ「会社名」と「名前」の入力を要求する 機能です。記入された情報はログに記録されます。

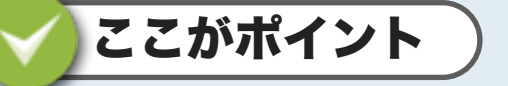

### セキュリティ機能の利用を強制する

送付キーへのパスワード付与と名前記入が「強制する」 に設定されている場合、送付キーを発行する際に上記の 機能を使用しなければ送付キーを発行できなくなりま す。「強制しない」に設定した場合、ユーザは任意で機 能を利用できます。

# / アドバイス

機密ファイルの取り扱いはパスワードを強制 ユーザに送付キーで機密ファイルを送付させる運用を想定の 場合は、パスワードの付与を強制することをお勧めします。

## 登録ユーザ同士のファイル共有に限定

送付キーの利用を制限することで、登録されたユーザ間 でのみファイルを共有させる環境を構築できます。

### ムービー4-2 送付キー

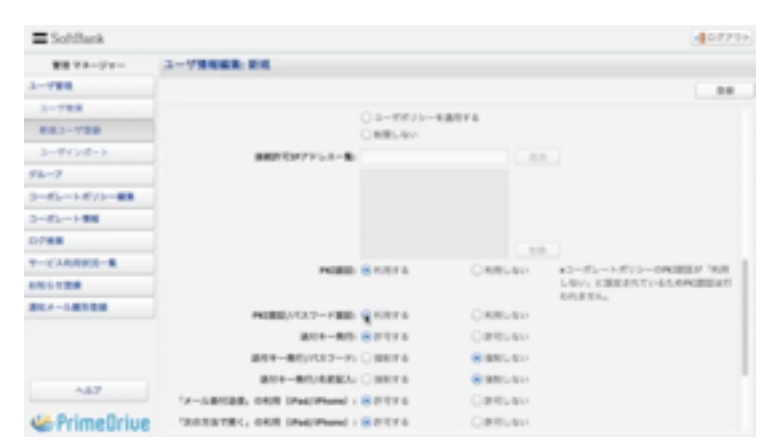

<u>コーポレートポリシー</u>

ユーザ登録

<u>ユーザポリシー</u>

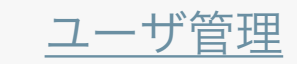

ログイン>新規ユーザ登録>ユーザポリシー>メール添付送信/次の方法で開く

# 4-3.「メール添付送信」と「次の方法で開く」の設定

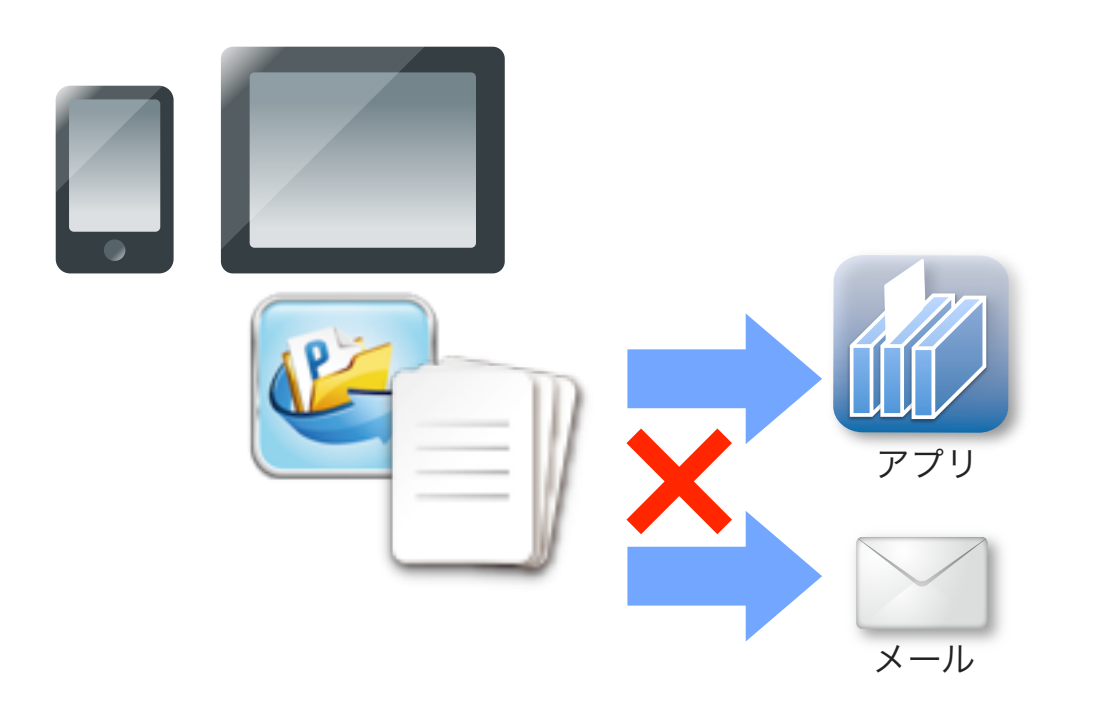

iPadやiPhoneからPrimeDrive上のファイルをメール添付で送 付する、またはOpenIn(次の方法で開く)の操作により、他 のアプリケーションへダウンロードできます。

ここでは、PrimeDriveへキャッシュされたファイルを外部へ 送付、またはダウンロードする操作を制限できます。

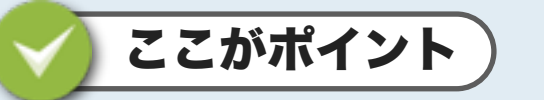

## iPad上でのファイル編集

**Open-In機能**を利用して、PrimeDrive上のファイルをオリ ジナルの拡張子で外部の専用アプリヘダウンロードできま す。編集後のファイルをPrimeDriveへアップロードするこ とで、iPadでのファイル編集を完結できます。

# アドバイス

## iPad/iPhoneを参照専用ツールとして活用

メール添付送信/**Open-In機能**、および送付キー機能の利用を制限することで、データ流出を防ぎセキュリティを 高めることができます。iPad/iPhoneを参照専用のツール として設定できます。

#### ムービー4-3メール送付送信/次の方法で開く

| SoftBank       |                                   |        | 12/7/39                                   |
|----------------|-----------------------------------|--------|-------------------------------------------|
| 御道 マネージャー      | 3-79868.88                        |        |                                           |
| 3-1988         |                                   |        |                                           |
| 2-5988         |                                   |        |                                           |
| 881-728        |                                   |        |                                           |
| 3-#428-1       |                                   |        |                                           |
| 94-7           |                                   |        |                                           |
| 2-85-1810-88   |                                   |        |                                           |
| 2-85-198       | PAGE 8 4.117 4                    | ORRUN  | <ul> <li>3-85-1455-0408884 968</li> </ul> |
| 0788           |                                   |        | しない。公開をすれているための読むがで                       |
| T-CARBOR-8     | POBL/VL7-FBB SARPS                | CREAN  |                                           |
| 101128         | #10+-80% SHUTL                    | OWELSH |                                           |
| 857-18988      | 道知を一動性がスワードに 医当れてる                | OWNER  |                                           |
|                | 2014-00/682A/ S 101/46            | OWNER  |                                           |
|                | M-ABRER, ORE (Pat/Plane) : BITTE  | OPTIME |                                           |
|                | TRONGTON, ONE (Published) : BUTTE | OPTIME |                                           |
| ~87            | 100+-80% (\$01074)                | OPT-1  |                                           |
| de Onime Drive | <b>10-070-0408</b> ○水用する          | 888.00 | 0.000/016                                 |
| - rimeuriue    |                                   |        |                                           |

ユーザ登録

ユーザポリシー

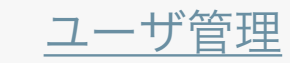

ログイン>新規ユーザ登録>ユーザポリシー>回収キー発行

# 4-4. 回収キーの設定

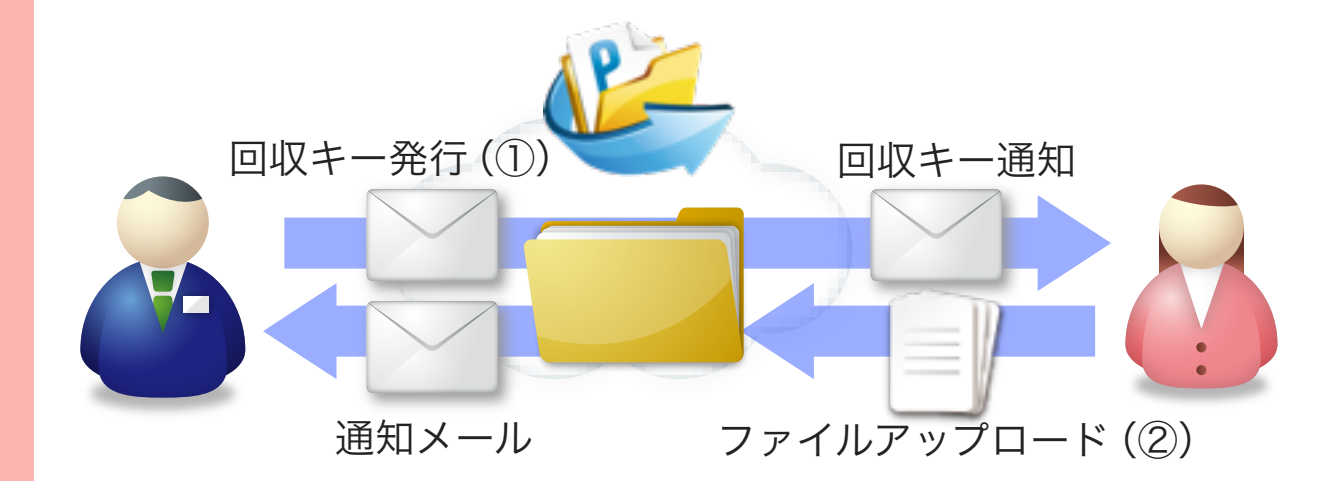

## 回収キーとは

「回収キー」とは、PrimeDriveから発行する(①) アップロードURLです。受領者はメールで送付された回収キーをクリックして指定されたフォルダへファイルをアップロード(②) します。 アップロード完了後は発行者へ通知メールが送付されます。

IDを発行するまでもなく、一時的にファイルの受け取りが必要 な場合には大変便利な機能です。

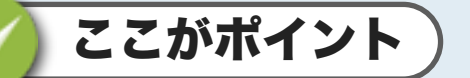

## アップロード先のフォルダ内は非公開

発行した回収キーはメールで送付されます。回収キーを クリックするとアップロード画面が表示されますが、指 定したフォルダの中身は公開されませんので、安全なフ ァイルの回収が可能です。

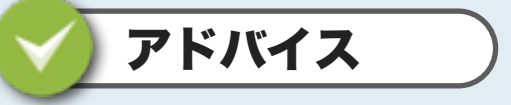

### 送付キーと回収キーの有効活用

送付キーと回収キーを併用することにより、一時的な共 有環境を構築できます。営業マンによる申込書や契約書 のやりとりなど、一時的な業務でも、安全、かつ簡単に 受け渡しが可能です。

ムービー4-4 回収キーの設定

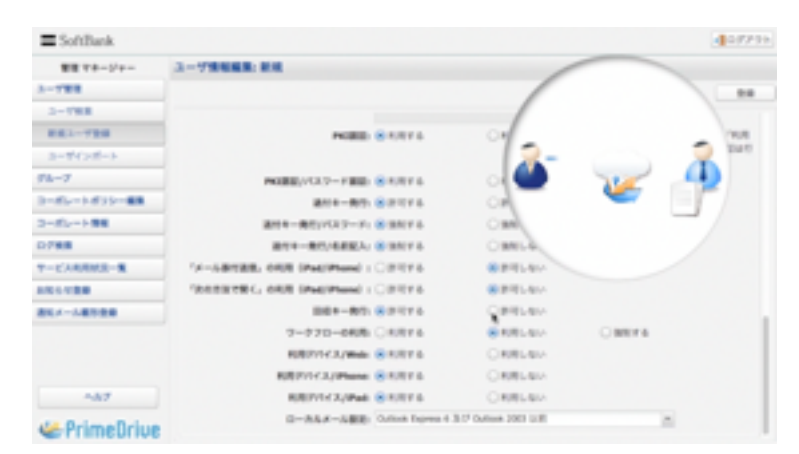

<u>コーポレートポリシー</u>

ユーザ登録

ユーザポリシー

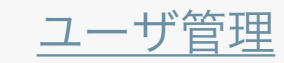

ログイン>新規ユーザ登録>ユーザポリシー>ワークフローの利用

# 4-5. ワークフロー承認利用の設定

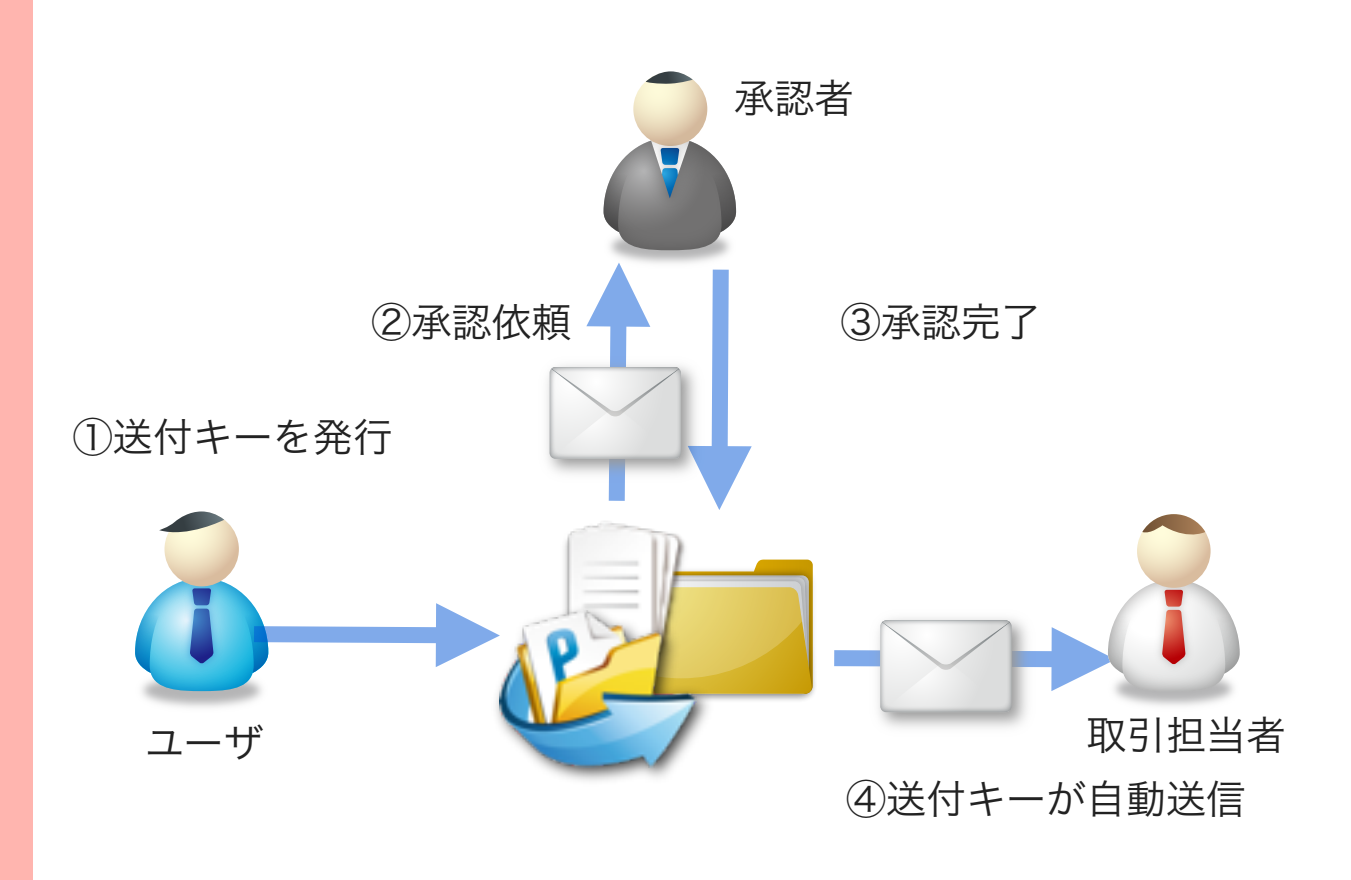

ユーザが送付キーを発行する際に、**ワークフロー承認機能**を利用させるか、 させないかを設定します。

「利用しない」を選択した場合は、機能の利用ができなくなります。 「強制する」を選択した場合は、機能の利用が必須となります。 「利用する」を選択した場合は、機能を任意で利用させることができます。

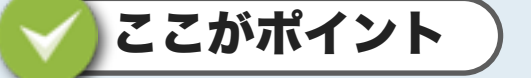

### 機密情報の送付も安心

ワークフロー承認の利用を強制した場合は、ユーザは送 付キーを発行する際に、第三者の承諾なしに送付キーを 外部に送付できなくなります。

アドバイス

### 機密情報を送付する専用アカウントとしても

ワークフロー承認の利用を強制した場合は、ファイルの 重要度にかかわらず、全ての送付キーがワークフロー承 認の対象となりますので、管理者の業務負荷が高くなっ たり、承認者の不在により業務に支障をきたす場合があ ります。

ムービー4-5 ワークフローの利用

| SoftBank       |                                                                                                    |             |            | DF710                           |
|----------------|----------------------------------------------------------------------------------------------------|-------------|------------|---------------------------------|
| 教授 マネージャー      | 3-99888.88                                                                                                    |             |            |                                 |
| 2-988          |                                                                                                    |             |            |                                 |
| 3-788          |                                                                                                    |             |            |                                 |
| 883-788        | PAGE 0                                                                                                    | 8 1/87 L    | ORRENT     | +3-85-1-873-0MBEF 168           |
| 3-94518-6      |                                                                                                    |             |            | しない。に説明されているわられ(読服)品行<br>われません。 |
| 94-7           | NUBE/1527-1980                                                                                                    | 8 107 L     | ORRENT     |                                 |
| 3-81-1872-88   | 811-80                                                                                                    | 8 m T F &   | OPTIME     |                                 |
| 2-81-188       | 連合キー発行3ペスワード1                                                                                                    | STRATE &    | OWELSHA    |                                 |
| 0788           | 814-80/6883                                                                                                    | 8 BALF &    | OWELSH     |                                 |
| T-CARREN-8     | Gr-Likelik, ORR (Put/Phone) :                                                                                                    | OBSTRA      | 8 817L-914 |                                 |
|                | SECTION OF A CONTRACTOR OF A CONTRACT OF A CONTRACT OF A C | OBSYS       | 8 8 TL 44  |                                 |
| 814-14198      | 041-80                                                                                                    | 8 m T F &   | OWELSIA    |                                 |
|                | ✓ 7-970-688                                                                                                    | 8 × 10 × 4  | ORRES      | 09876                           |
|                | \$18715-F.2,1846                                                                                                    | 8 1 M 1 4   | ORREN      |                                 |
|                | REPORT A Phone                                                                                                    | 8 K. M. F & | ORRESO     |                                 |
| 487            | RUBITYI CAURME                                                                                                    | 8 107 L     | ORREN      |                                 |
| de Balma Balan | Q-A&#-3.#使</td><td>Gallant Depress 6</td><td>317 Outure 2003 U.B.</td><td></td></tr></tbody></table>                                                                                                    |             |            |                                 |

<u>コーポレートポリシー</u>

ユーザ登録

ユーザポリシー

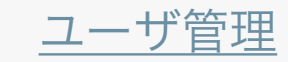

ログイン>新規ユーザ登録>ユーザポリシー>利用デバイス

# 4-6. デバイス制限

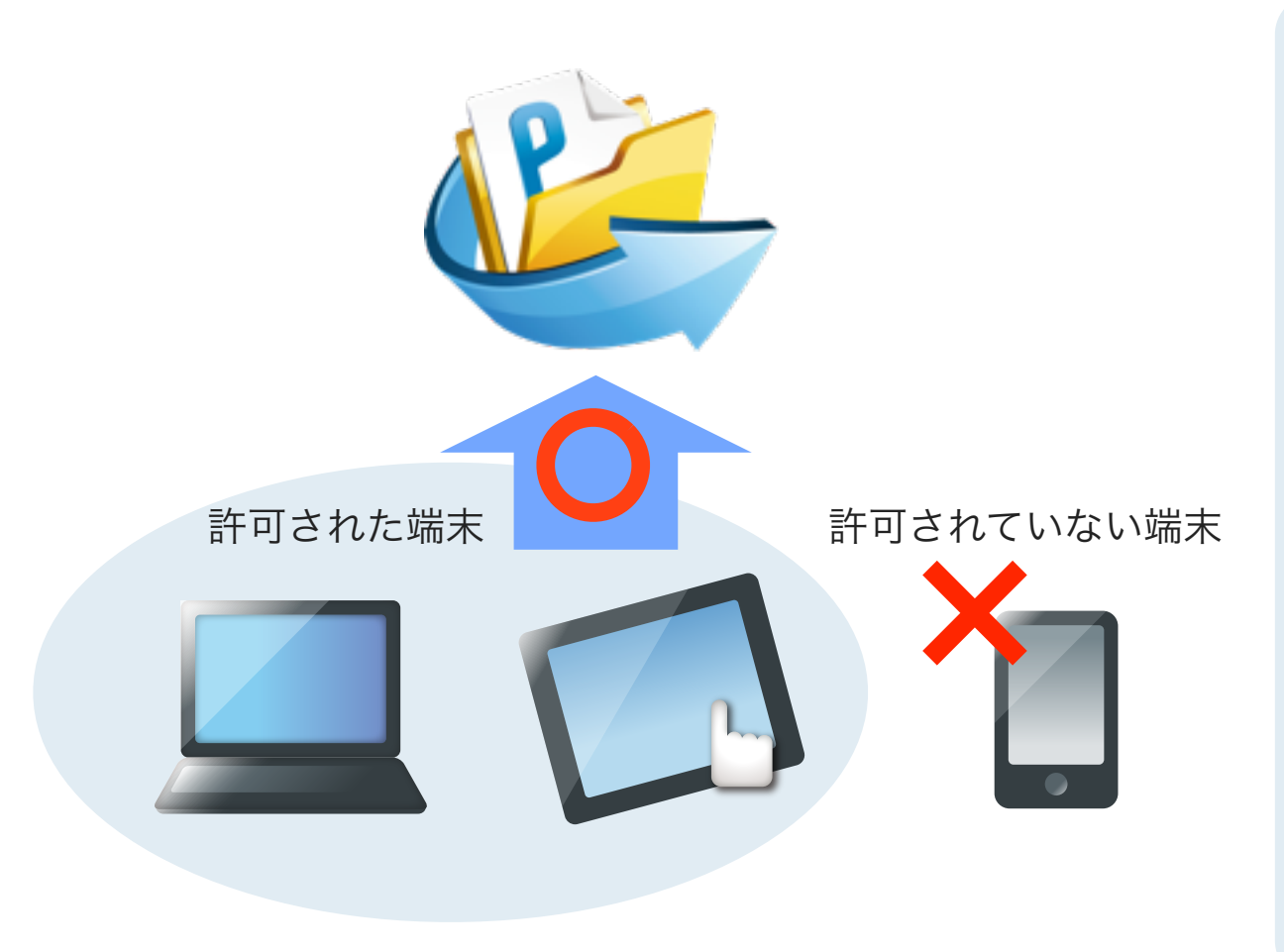

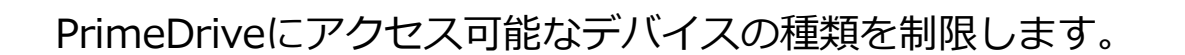

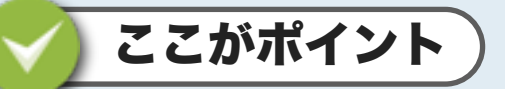

デバイス別の機能

管理者によるユーザ管理、および共有設定などは、WEB ブラウザでのみ設定をおこなうことができます。

# アドバイス

## 用途に応じて利用デバイスを制限

データ管理者へのみPCからのファイル更新を許可し て、社外へデータを持ち出す担当者へは、iPadからのア クセスのみを許可するなど、各ユーザの用途に応じて柔 軟に利用環境を設定できます。

## ムービー**4-6** デバイス制限

| SoftBank            |                            |                  |                       | 107734                                                                                            |
|---------------------|----------------------------|------------------|-----------------------|---------------------------------------------------------------------------------------------------|
| \$1178-2'r-         | 3-79888:88                 |                  |                       |                                                                                                   |
| 3-788               |                            |                  |                       |                                                                                                   |
| 2-798               |                            |                  |                       |                                                                                                   |
| 883-988<br>3-9655-5 | *180                       | 810114           | ORREAM                | <ul> <li>AD-RU-HROD-DAGEDR' AND<br/>UNITY CONTRACTORISMS</li> <li>AD-RU-CONTRACTORISMS</li> </ul> |
| 96-7                | POBE//CID-FBE              | 81/014           | ORRESO                |                                                                                                   |
| 3-81-1871-48        | 814-80                     | SPITE            | OPTION                |                                                                                                   |
| 2-62-188            | 連州キー発行3パスワード:              | STREET &         | OWNER                 |                                                                                                   |
| 0788                | 814-85/6882                | S MRITE          | OWNER                 |                                                                                                   |
| T-CARREN-8          | V-LEVER, OVE (Pat/Plane)   | OPTEA            | *********             |                                                                                                   |
| 101128              | TRADUCTICS ONE (Published) | OPTEA            | ##T.40                |                                                                                                   |
| 844-18588           | 00+-80                     | 80774            | OPELEN                |                                                                                                   |
|                     | 7-770-088                  | ORREA            | ORREAD                | 8 BN7 5                                                                                           |
|                     | ✓ 808271-C3./Web           | ORRES            | 8101.00               |                                                                                                   |
|                     | KR077173,0Phone            | ORRES            | 8101.00               |                                                                                                   |
| 487                 | ✓ 8/8/711<2.//Park         | ORRES            | G101.40               |                                                                                                   |
| 44 Prime Drive      | ローカルメーム観知                  | Outron Depress 4 | 317 Outline 2003 U.B. | 1                                                                                                 |

ユーザ登録

ユーザポリシー

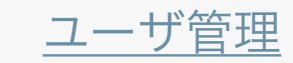

ログイン>新規ユーザ登録>ユーザポリシー>ローカルメール設定

4-7. ローカルメールの設定

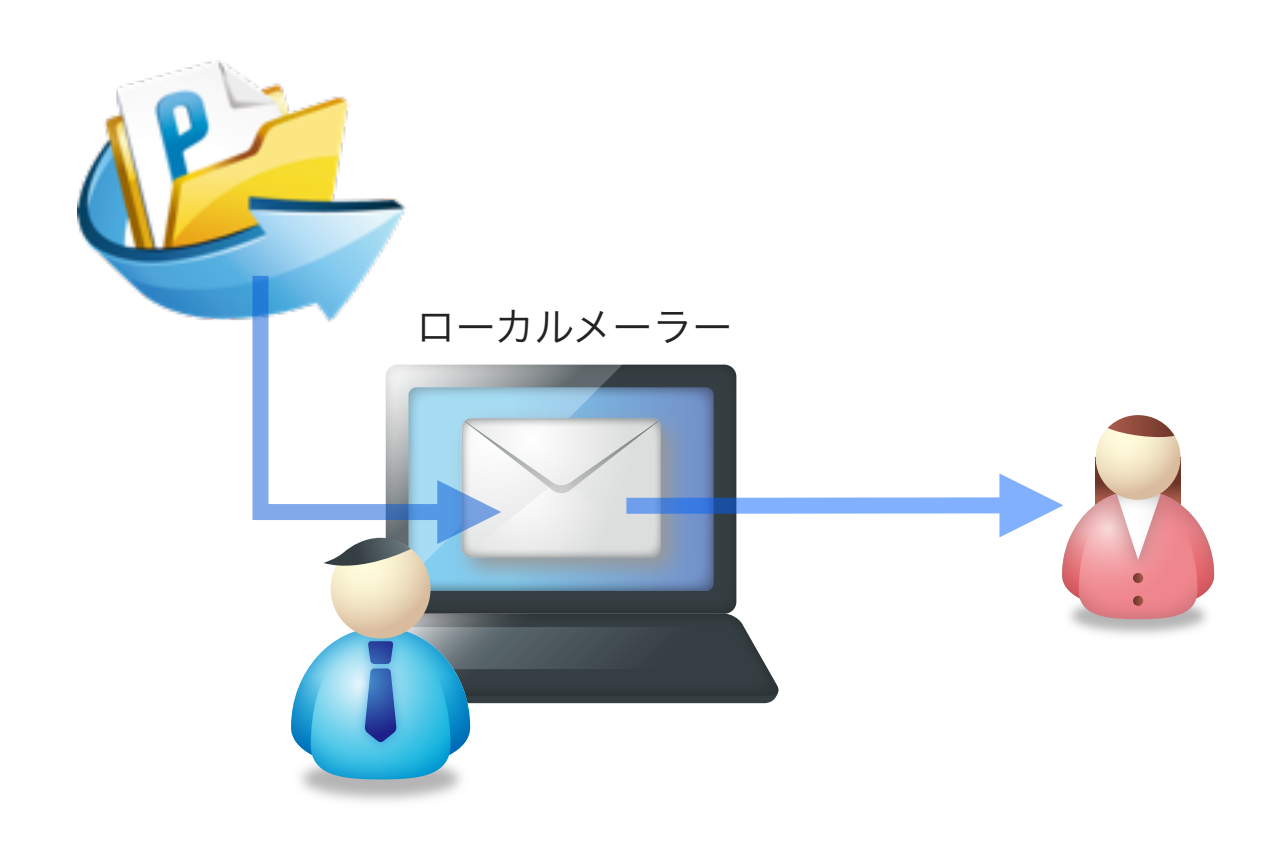

PrimeDriveの各種機能(共有機能や送付キーなど)を利用する際 に、送信される通知メールの送付方法で「ローカルメーラ」を利用 される場合は、ご利用のメーラを指定します。各種通知メール本文 の文字化けを防ぎます。

# 🥢 ここがポイント

## 対応メーラの種類

Outlook, Outlook Express, Windows Mail, Mac OS Mail, Thunderbirdへ対応しています。

# アドバイス

**文字化けを解消できない場合は** 万が一、利用するメーラの種類・バージョンを設定され た場合であっても、文字化けが発生する場合は、弊社窓 口までご連絡ください。(公式サイト)

### ムービー**4-7** ローカルメールの設定

| SoftBank            |                              |                              | 407731                                                      |
|---------------------|------------------------------|------------------------------|-------------------------------------------------------------|
| \$878-FT-           | 3-79888.84                   |                              |                                                             |
| 2-988               |                              |                              |                                                             |
| 3-788               |                              |                              |                                                             |
| 883-788<br>2-7638-5 | PARE & LT                    | ré Citillian                 | x3-d5-bdy5-b000001/ 908<br>L40, EBERNTV&ADENGEDET<br>BNESS, |
| 96-7                | POBL/AX2-FBB 84/8            | A CRRLev                     |                                                             |
| 3-85-1875-88        | 814-85 8211                  | A OPELAN                     |                                                             |
| 2-81-188            | 2014-201/CA9-F1 8:201        | 6 Cmm.ev                     |                                                             |
| 0788                | 8114-8114882A/ 8/001         | 6 CM8L-6V                    |                                                             |
| T-CARRIER-8         | VALUES, OUR DWOMMAN   CITY   | 14 BET.40                    |                                                             |
| 801128              | TREERING AND DWATERING CORTS | 14 BRUAN                     |                                                             |
| 814-18108           | 884-85 8311                  | A OPELSO                     |                                                             |
|                     | 9-970-668 0101               | A CRRLev                     | 8 BN 7 5                                                    |
|                     | #282714 X/Web: 81101         | A CRELevi                    |                                                             |
|                     | 8/87/17/2/99ana: 8/1/81      | A CRELevi                    |                                                             |
| 487                 | REPORTATION STOL             | A CRELev                     |                                                             |
| -Prime Drive        | VD-RAX-SER Onion             | Depres 4 317 Saltan 2021 218 | 5                                                           |

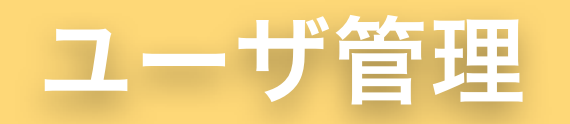

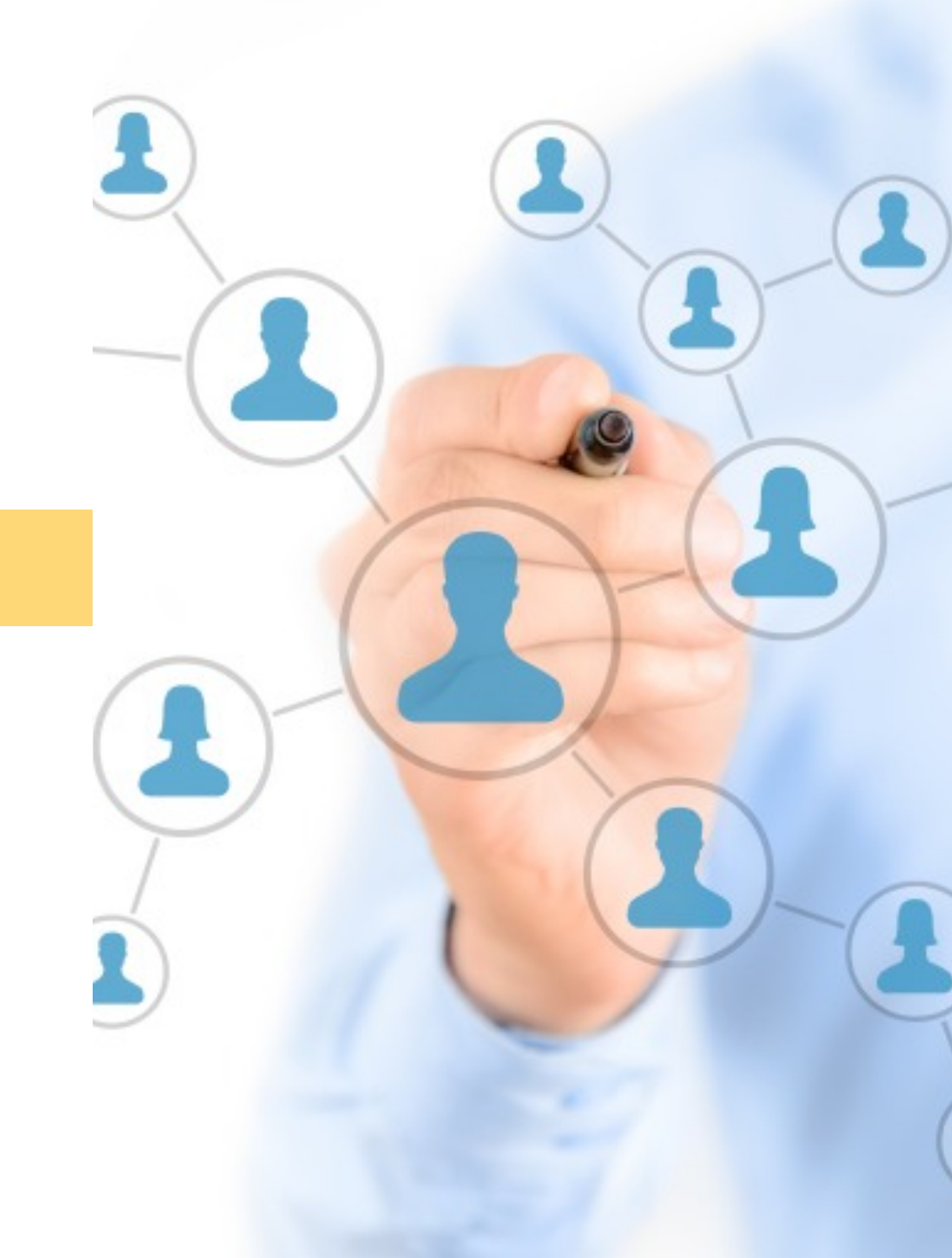

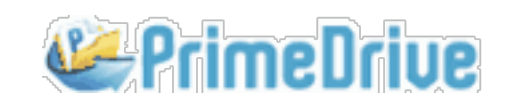

コーポレートポリシー

ユーザ登録

ユーザポリシー

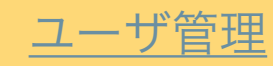

### ログイン>ユーザ管理

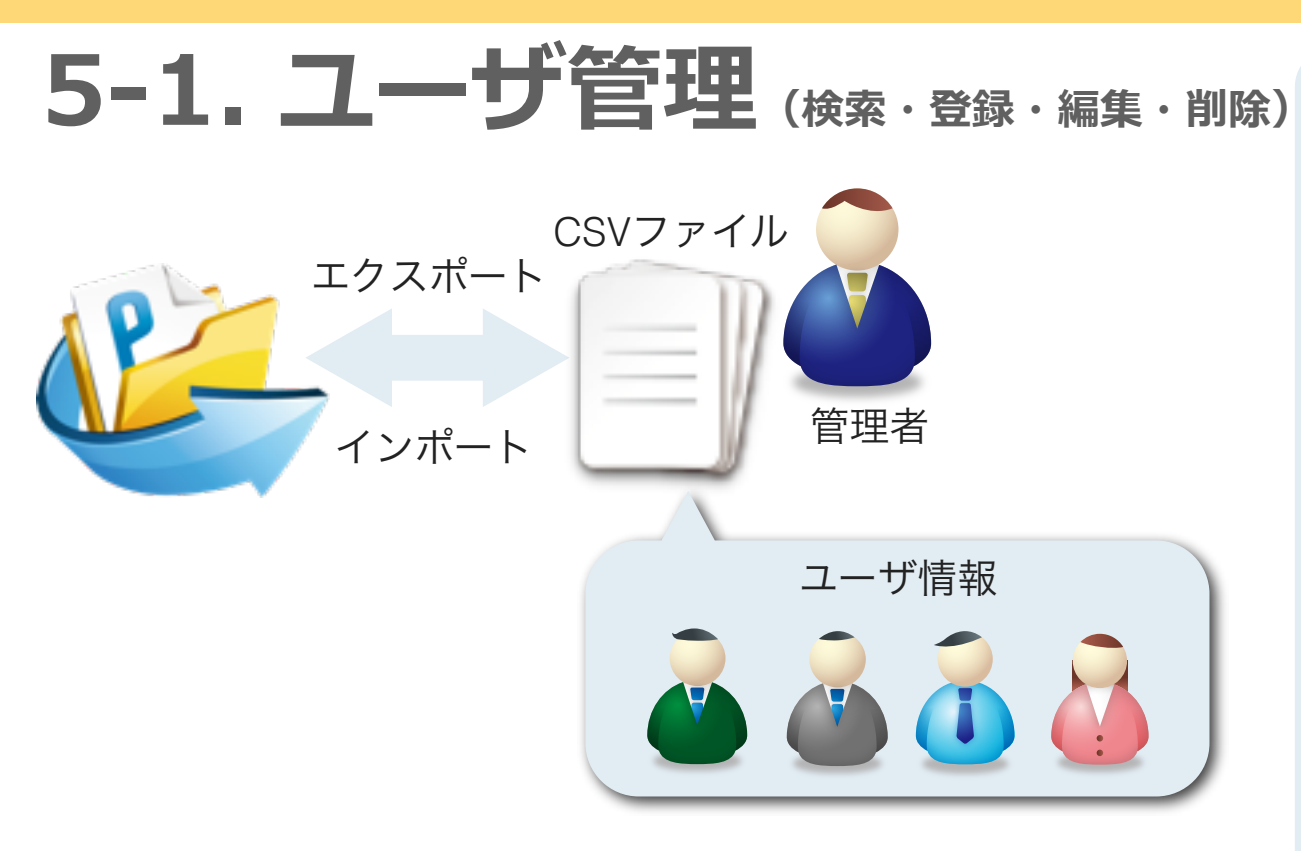

PrimeDriveでは、運用開始前のユーザ登録・ポリシー設定 作業や運用開始後のユーザ管理を安全、かつ簡単に実施でき るさまざまな管理機能をご提供します。

ユーザ・グループの登録・編集・削除については、ユーザ・ グループ毎の処理、またはCSVファイルによる一括処理が可 能です。

**ユーザポリシー**の編集については、一括編集機能を使用して ブラウザ画面上からも一括で変更することができます。

運用開始後は、ユーザ検索により、ユーザ別の実使用容量や 最終ログイン日時をチェックできます。管理者はユーザ検閲 機能により、ユーザが保管するファイルをダウンロードして 中身をチェックできます。緊急時はアカウントを緊急ロック できるので、徹底したユーザ管理をおこなえます。

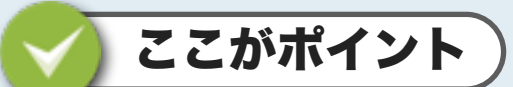

#### 管理者権限の範囲

ユーザ管理画面へは、コーポレート管理者、または**サブ管理者**のみが アクセスできます。全ての管理者は全ユーザ情報を閲覧・登録・編 集・削除できますが、特定のユーザのみを管理させることはできませ ん。御社にて運用ルールを定めて頂く必要があります。

アドバイス

#### ユーザの一括登録

ユーザー覧画面からユーザ情報をエクスポートできます。エクスポートした**CSVファイル**をそのままインポートできますので、必要な情報を追加、または更新して実行してください。

#### 共有対象にグループを設定

共有相手にグループを設定できます。複数ユーザに対して同一権限を 与える場合に活用いただけます。移動等によるメンバーの入替えが生 じた場合は、グループに所属するメンバーを更新すればよいので共有 の再設定は不要となります。

#### 通常のロックと緊急ロックの違い

緊急ロックを実施した場合は、フォルダ共有の設定が一時的に停止され、発行済の送付キーと回収キーが失効されます。通常ロックの場合は、共有設定、および送付キーと回収キーは有効なままとなります。

ムービー5-1 ユーザ管理

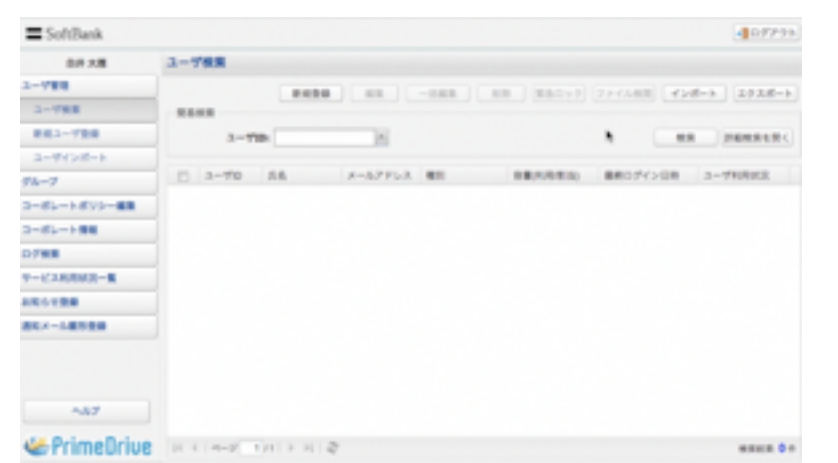

<u>コーポレートポリシー</u>

ユーザ登録

ユーザポリシー

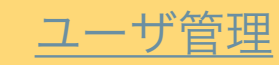

### ログイン>ログ検索

5-2. ログ検索

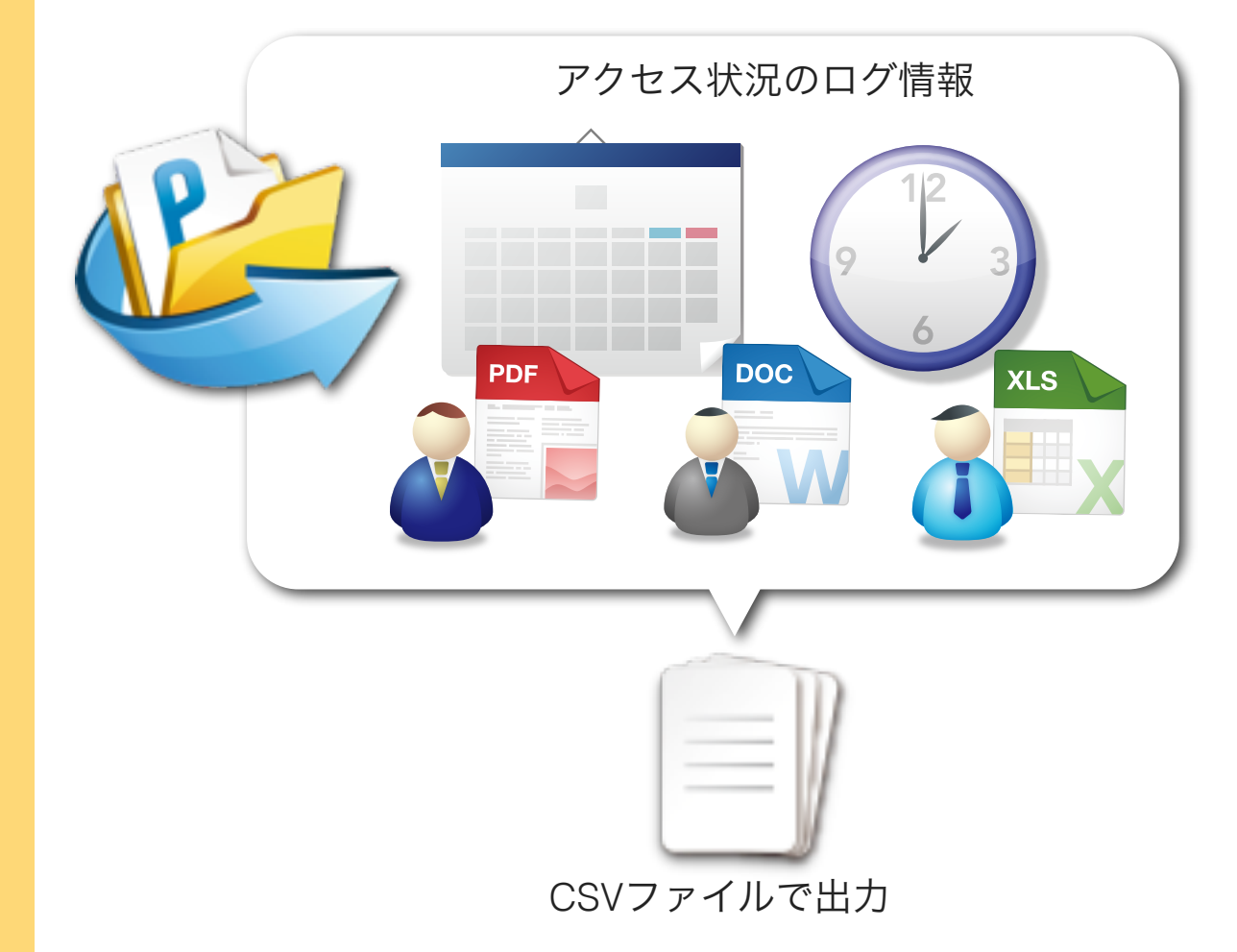

## ログ検索を利用すれば・・・・

管理者は、ログ情報から「いつ」、「誰が」、「どこから」、「誰 に」、「どのファイル」を送付したかをトラッキングできます。

過去のログ情報は、弊社で5年間保存しています。直近5か月(当 月+過去4か月分)のログはブラウザ画面上で検索可能です。それ 以上古いログ情報については、1ヵ月単位で**CSVファイル**による出 力が可能です。 🥢 ここがポイント

### ログ機能

管理者は管理画面から全ユーザのログを参照できます。ユー ザは、自分のログ情報であれば、自分のユーザアカウント内 からログ情報を参照できます。

送付キーからファイルをダウンロードした場合

送付キーからファイルをダウンロードした場合は、ログ検索 結果のID欄へは送付キー情報が表示されます。ダウンロード 状況を確認する場合は、送付キーの情報で対象ログを検索し ます。

# <u>アドバイス</u> ログ情報のアーカイブ保存

5年経過したログは、古い順に削除されます。ログ情報は1 ヵ月単位でCSVファイルにより出力できますので定期的なア ーカイブ保存をお勧めします。

## ムービー5-2 ログ検索

| SoftBank         |                       | 410779h                                          |
|------------------|-----------------------|--------------------------------------------------|
| 自得大概             | 0/988                 |                                                  |
| 3-788            | 1018                  |                                                  |
| 3-798県           | #M(#RT+R9) 204027 - 2 | ANNUA C 407 RELEGO/ SHEY SHOW SECONDAL ANNUT CAR |
| 新成2-7登録          | 3-700                 |                                                  |
| ユーザインボート         |                       | ##: ##1.500 in                                   |
| 93-7             | -                     |                                                  |
| コーポレートポリシー編集     |                       |                                                  |
| コーポレート情報         | PPEPPEI BECOM         | * BROOM                                          |
| 0793             | 1                     | (株式) 株式会社(1/2>ロード) 111 (第五日日7日時)                 |
|                  | No 870 3-84-10 3      | -90 88 88 AB 7347>> 8800P                        |
| お知らて登録           |                       |                                                  |
| <b>正北メール部市会員</b> |                       |                                                  |
|                  |                       |                                                  |
| ~87              |                       |                                                  |
| Prime Drive      | H & Local And A M L & |                                                  |

ログ情報から対象ユーザを特定できます。ユーザ毎にアカウントの利用状況(ログイン頻度やファイルの送付回数など)を確認できます。

# <資料>ログの操作項目一覧

| ログイン           | 送付キー却下          | グループインポート        |
|----------------|-----------------|------------------|
| ログアウト          | 送付キー無効化         | グループエクスポート       |
| パスワード変更URL発行   | 送付キー削除          | 検閲ダウンロード         |
| パスワード変更        | 回収キー発行          | 共有設定(新規)         |
| アップロード         | 回収キーパスワード認証     | 共有設定(変更)         |
| ウィルス検知(アップロード) | 回収キーアップロード      | 共有名の変更           |
| ダウンロード         | 回収キーコメント        | 共有メンバーの変更(追加・削除) |
| PDFダウンロード      | 回収キー無効化         | 共有設定 (解除)        |
| フォルダ作成         | 回収キー削除          | 送付キーPDFダウンロード    |
| 移動             | グループ作成          | ユーザー括編集          |
| 名前の変更          | グループ編集          | 動而再生             |
| ゴミ箱へ移動         | グループ削除          | 前回行工             |
| 削除             | コーポレートポリシー編集    |                  |
| 自動削除           | ユーザ作成           | WEBメール送信         |
| ロック設定          | ユーザ編集           | 送付キー承認要求         |
| ロック解除          | ユーザ削除           | 送付キー自動ファイル削除     |
| バージョン管理設定      | ユーザインポート        | 送付キーコピー          |
| バージョン管理解除      | ユーザエクスポート       |                  |
| メモ             | パージョンファイルダウンロード |                  |
| 送付キー発行         | IPアドレス制限設定      |                  |
| 送付キーバスワード認証    | IPアドレス制限追加/削除   |                  |
| 送付キーダウンロード     | ファイル期限管理設定      |                  |
| 送付キー署名         | ファイル期限管理解除      |                  |
| 送付キー承認         | ファイル期限管理設定変更    |                  |

# 制作/著作

# PrimeDrive 管理者用チュートリアル

制作:2014年8月

CSVファイル

データをカンマ(",")で区切って並べたファイル形式です。

主に表計算ソフトやデータベースソフトがデータを保存するときに使う形式で、大量の情報

を一括で入力する際などに活用されます。

### 関連用語

ここに関連用語をドラッグ

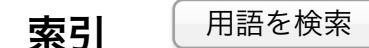

チャプタ1-初期設定手順・・・・・・・4 チャプタ3-ユーザ基本情報の登録・・・15 チャプタ5-ユーザ管理・・・・・28 チャプタ5-ユーザ管理・・・・・28 チャプタ5-ログ検索・・・・・29 チャプタ5-ログ検索・・・・・29

# IPアドレス制限

IPアドレス(アイピーアドレス、英: Internet Protocol address)とは、IPにおいてパケット を送受信する機器を判別するための番号です。この番号でユーザを識別し、PrimeDriveへの アクセスに制限をかけます。

### 関連用語

ユーザポリシー

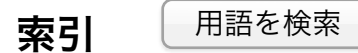

チャプタ 1 - 初期設定手順・・・・・・・4 チャプタ 2 - IPアドレス制限の設定・・・・12 チャプタ 4 - 接続制限・・・・・・・・20

# OPEN-IN機能

iOS (iPhone、iPad) でファイルを他のアプリで開く機能のことをOpen-In機能といいます。

### 関連用語

キャッシュ保存期間

索引用語を検索

チャプタ4-「メール送付送信」と「次の方法で開く」の設定・22 チャプタ4-「メール送付送信」と「次の方法で開く」の設定・22 Organization Unitの略です。一般的に組織単位で利用されます。お客様企業ごとの識別子 「パブリックOU」(P+10桁数字)を事前に証明書に記載して発行されます。

### 関連用語

ここに関連用語をドラッグ

索引用語を検索

チャプタ 2 - PKI 認証の設定・・・・・13

# PKIクライアント証明書

PKIでは通信相手が本人であるかどうかの確認(認証)に公開鍵証明書を利用します。PKI における証明書は、発行者の名前といった情報が記述されており、身分証明書の役割を果た します。

#### 関連用語

PKI認証

索引用語を検索

チャプタ 2 - PKI 認証の設定・・・・・13

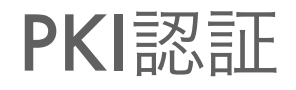

PKI (Public-Key Infrastructure) は公開鍵暗号を利用した認証基盤です。

### 関連用語

PKIクライアント証明書、ユーザポリシー

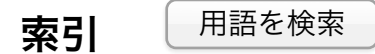

チャプタ 2 - PKI 認証の設定・・・・・13

WEBメール

PrimeDriveの独自メーラ機能です。ローカルメールの設定が不要で、いつでも、どこでも PrimeDriveから利用できます。(送信専用)

### 関連用語

ここに関連用語をドラッグ

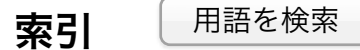

チャプタ 2 - メーラの選択・・・・・・9
チャプタ 2 - メーラの選択・・・・・・9
チャプタ 2 - メーラの選択・・・・・・9

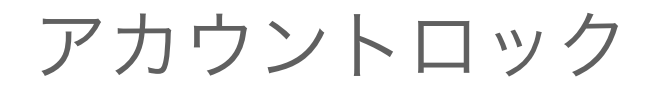

アカウントロックとは、パスワード認証を指定回数失敗すると、不正アクセスと判断してロ グインを制限する機能です。

### 関連用語

ここに関連用語をドラッグ

索引用語を検索

チャプタ2-アカウント/パスワードの設定6

# キャッシュ保存期間

キャッシュ保存期間とは、PrimeDrive専用アプリ内のキャッシュ領域へファイルを保存でき る期間です。PrimeDriveでは、iPhoneやiPad内でファイルを開くと、ファイルデータが自動 的にキャッシュ領域へ保存されます。管理者は、キャッシュ保存期間をコーポレートポリシ ーから設定できます。無期限、または保存させない設定も可能です。

#### 関連用語

Open-In機能

索引用語を検索

チャプタ 2 - モバイル端末のポリシー設定・10 チャプタ 2 - モバイル端末のポリシー設定・10

# コーポレートポリシー

コーポレートポリシーとは、PrimeDriveへ登録された全ユーザへ一律に適用されるセキュリ ティ方針です。

### 関連用語

ここに関連用語をドラッグ

索引用語を検索

チャプタ 1 - 管理画面へのアクセス方法・・・3チャプタ 1 - 初期設定手順・・・・・・・4チャプタ 1 - 初期設定手順・・・・・・・4

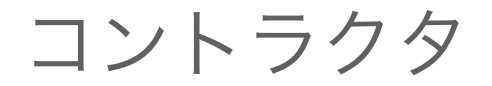

コントラクタとは、ユーザ登録時に設定頂くユーザ種別です。コントラクタは他の登録済ユ ーザの情報を閲覧できないため、取引先担当者など社外のユーザを登録する場合は「コン トラクタ」を設定します。

### 関連用語

ユーザ種別、一般ユーザ

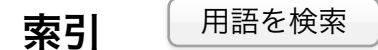

チャプタ3-ユーザ種別の登録・・・・16 チャプタ3-ワークフロー承認設定・・・17

サブ管理者はユーザの登録・編集・削除を実行できるなど、コーポレート管理者と同等の 権限が与えられた管理者です。サブ管理者はユーザ登録時の設定項目「ユーザ種別」から設 定できます。

### 関連用語

ユーザ種別、一般ユーザ、管理者画面

索引用語を検索

チャプタ3-ユーザ種別の登録・・・・16 チャプタ5-ユーザ管理・・・・・28

# パスワードポリシー

最少桁数、文字種類、有効期限など、 パスワードの設定条件をパスワードポリシーといい

ます。

### 関連用語

ユーザポリシー

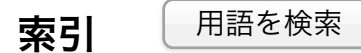

チャプタ 1 - 初期設定手順・・・・・・・4 チャプタ 2 - アカウント/パスワードの設定6 チャプタ 2 - PKI 認証の設定・・・・・13

ユーザポリシー

ユーザ毎に設定されるセキュリティ方針をユーザポリシーといいます。

### 関連用語

IPアドレス制限、PKI認証、パスワードポリシー

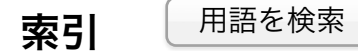

チャプタ1-初期設定手順・・・・・・・4
チャプタ1-初期設定手順・・・・・・・4
チャプタ1-初期設定手順・・・・・・・4
チャプタ4-接続制限・・・・・・・20
チャプタ5-ユーザ管理・・・・28

# ユーザ種別

ユーザ種別とは、ユーザの権限範囲を指定する機能です。ユーザ登録時に「サブ管理者」、

「一般ユーザ」、「コントラクタ」の3種類から選択します。

#### 関連用語

コントラクタ、サブ管理者、一般ユーザ

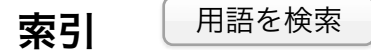

チャプタ 1 - 初期設定手順・・・・・・・4 チャプタ 3 - ユーザ種別の登録・・・・16 チャプタ 3 - ワークフロー承認設定・・・17

# ログインタイムアウト設定

ログインタイムアウトとは、一定時間で無操作状態が続くと自動的にログアウトする機能で す。タイムアウト時間は10分、20分、30分、60分で設定できます。

### 関連用語

ここに関連用語をドラッグ

索引用語を検索

チャプタ1-初期設定手順・・・・・・・4 チャプタ2-アカウント/パスワードの設定6

ログ検索

ログ検索とは、ユーザまたは管理者が実行した操作履歴を検索条件に従って一覧表示、またはCSV出力できる管理機能です。実行日、ユーザID、実行した操作、使用したデバイスの 種類、処理結果、アクセス元のグローバルIPアドレスなどの検索条件を指定できます。

### 関連用語

ここに関連用語をドラッグ

索引用語を検索

チャプタ5-ログ検索・・・・・29

# ワークフロー承認機能

ワークフロー承認機能とは、送付キー(ダウンロードURL)でファイルを送付する際に、承認者へ承認を要求する機能です。承認者全員の承認がなければ、送付キーは送信されません。

### 関連用語

承認依頼メール

索引用語を検索

チャプタ 3 - ワークフロー承認設定・・・17 チャプタ 4 - ワークフロー承認利用の設定・・・24

ー般ユーザとは、ユーザ登録時に設定頂くユーザ種別です。自社の社員を登録する場合な ど、登録ユーザ同士の情報をお互いに公開してもよい場合は、一般ユーザにてユーザ登録を おこないます。

#### 関連用語

コントラクタ、サブ管理者、ユーザ種別

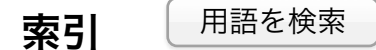

チャプタ3-ユーザ種別の登録・・・・16 チャプタ3-ユーザ種別の登録・・・・16

回収キー

PrimeDriveから発行するアップロードURLを回収キーといいます。

### 関連用語

ここに関連用語をドラッグ

索引用語を検索

チャプタ 2 - 回収キー発行機能の設定・・・8 チャプタ 2 - 回収キー発行機能の設定・・・8 チャプタ 2 - 回収キー発行機能の設定・・・8 チャプタ 2 - 回収キー発行機能の設定・・・8 チャプタ 2 - メーラの選択・・・・・・9 チャプタ 2 - メーラの選択・・・・・・9 チャプタ 4 - 回収キーの設定・・・・・23 チャプタ 4 - 回収キーの設定・・・・23 チャプタ 4 - 回収キーの設定・・・・23

# 割当容量

割当容量とは、ユーザの個人領域(本人のみが使用できる領域)として割り当てられたアカ ウント容量です。

### 関連用語

ここに関連用語をドラッグ

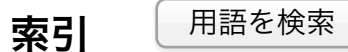

チャプタ1-初期設定手順・・・・・・・4
チャプタ3-割当容量の設定・・・・・18
チャプタ3-割当容量の設定・・・・・18
チャプタ3-割当容量の設定・・・・・18

管理者画面

管理画面とは、ユーザの登録・編集・削除の実行、セキュリティポリシーの設定、またはユ ーザの利用状況(操作ログや実使用容量)をチェックできる管理者専用の画面です。

#### 関連用語

サブ管理者

索引用語を検索

チャプタ1-管理画面へのアクセス方法・・・3

承認依頼メール

承認依頼メールとは、ワークフロー承認機能を使用して送付キーを発行した場合に、承認者 へ送付されるメールです。承認者は依頼メールに記載されたURLから該当のファイルをダウ ンロードして内容を確認後に承認するか否かを判断します。

### 関連用語

ワークフロー承認機能

索引用語を検索

チャプタ3-ワークフロー承認設定・・・17

送付キー

送付キーとは、PrimeDriveから発行するダウンロードURLです。受領者はメールで送付され た送付キーをクリックしてファイルをダウンロードします。

#### 関連用語

ここに関連用語をドラッグ

#### 索引用語を検索

チャプタ2-送付キー発行機能の設定・・・7 チャプタ2-送付キー発行機能の設定・・・7 チャプタ2-送付キー発行機能の設定・・・7 チャプタ2-送付キー発行機能の設定・・・7 チャプタ2-送付キー発行機能の設定・・・7 チャプタ2-送付キー発行機能の設定・・・7 チャプタ2-送付キー発行機能の設定・・・7 チャプタ2-メーラの選択・・・・・・9 チャプタ2-メーラの選択・・・・・・9 チャプタ3-ワークフロー承認設定・・・17 チャプタ3-ワークフロー承認設定・・・17 チャプタ3-ワークフロー承認設定・・・17 チャプタ4-送付キー発行機能に関する設定・21 チャプタ4-送付キー発行機能に関する設定・21 チャプタ4-送付キー発行機能に関する設定・21 チャプタ4-送付キー発行機能に関する設定・21 チャプタ4-送付キー発行機能に関する設定・21 チャプタ4-送付キー発行機能に関する設定・21 チャプタ4-送付キー発行機能に関する設定・21 チャプタ4-送付キー発行機能に関する設定・21 チャプタ4-送付キー発行機能に関する設定・21 チャプタ4-送付キー発行機能に関する設定・21